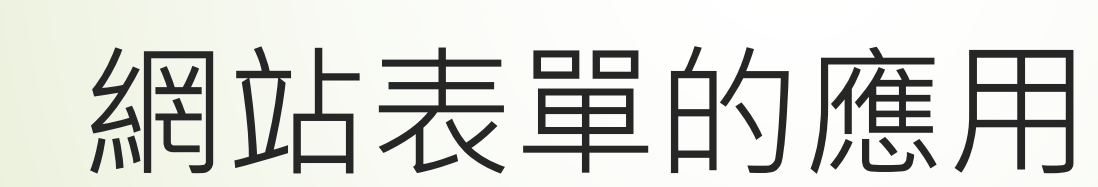

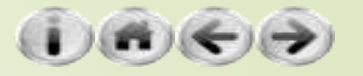

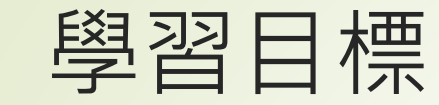

2

■網站與表單接收表單資料儲存於資料庫中

- ▶基礎表單類別的應用
- ●模型表單類別的應用

- ▶以下是一個非常典型的表單HTML網頁設計例:
  - form name='my form' action='/' method='GET'>
  - <label for='user\_id'>Your ID:</label>
  - <input id='user\_id' type='text' name='user\_id'>
  - <label for\_'user\_pass'>Your Password:</label>
  - <input id='user\_pass' type='password' name='user\_pass'>
  - <input type='submit' value='登入'>

Your ID:

<input type='reset' value='清除重填'>

#### </form>

→ C ① 檔案 | F:/NTU%20CSIE%20Train/錄影/ex/WDP312/P07/form01.html

登

Your Password:

▶ 可以看出以下幾個重點:

- ► 以<form></form>作為開始和結束的標記
- 在<form>設定相關屬性
  - ■name是通用屬性,幾乎在每一個標記中都可以使用,代表本標記的名稱
  - ■id也是通用屬性,每一個屬性都可以使用,代表本標記的識別字,通常必須要是唯一的
  - method適用於<form>標記,用來表示傳遞的參數要使用POST還是GET, 這是表單傳遞的兩種不同方式。
  - action屬性很重要,後面指定的內容是用來設定當使用者按下「submit」 按鈕之後,所有的資料要被送到哪裡。一般可以指定一個PHP程式或是 javascript的一個函數,在Django只要指定給一個要處理的網址就可以了。 如果沒有任何設定,則從哪裡來就回哪裡去。
- <label>主要是用來設定表單元素前的說明文字,使用for屬性來設定此標籤是屬於哪一個輸入元素之用。

► <input>為主要輸入元素,其屬性主要包括:

- ■id是通用屬性,識別字
- ■name是通用屬性,是本<input>的名稱,在Django程式中是以此名稱來取 得資料
- ■type是格式,有許多種型態,其中text為文字型態,而password本上也是 文字型態,但是此欄位在輸入時,字元會以密碼符號代替。
- ●如欲設定預設值,可使用value屬性
- <input type='submit'>為特殊元素,就是「送出資料」的按鈕,但是 按鈕上的文字是由value屬性來指定。
- <input type='reset'>為特殊元素,就是「清除本表單中目前所有輸入的值」,一般都被當做是清除重來按鈕。

- 在Django的網站中,這些內容要放在Template檔案中
  開始建立網站
  - ●使用django-admin startproject HTML\_Form01 建立一個 HTML\_Form網站專案
  - 使用python manage.py startapp mysite, 建立一個名稱 mysite的App
  - ■將mysite加入至到settings.py中INSTALLED\_APP
  - ●參考前面章節內容,設定templates和STATICFILES\_DIRS的目錄
  - 借用上一堂課的templates目錄下的base.html, header.html, footer.html以及index.html,還有static下的 images/logo.png

- 修改index.html如下:
  - <!-- index.html (HTML\_Form01) -->
  - {% extends "base.html" %}
  - {% block title %}我有話要說{% endblock %}
  - {% block content %}
  - <div class='container'>

7

- <form name='my form' action='/' method='GET'>
- <label for='user\_id'>Your ID:</label>
- <input id='user\_id' type='text' name='user\_id'>
- <label for\_'user\_pass'>Your Password:</label>
- <input id='user\_pass' type='password' name='user\_pass'>

Your ID:

- <input type='submit' value='登入'>
- <input type='reset' value='清除重填'>
- </form>
- •
- </div>
- {% endblock %}

Your Password:

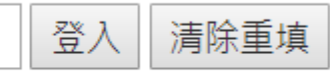

settings.py
STATIC\_URL = '/static/'
STATICFILES\_DIRS = [
os.path.join(BASE\_DIR, 'static'),

urls.py

path(", views.index),

views.py

- def index(request):
  - return render(request, 'index.html', locals())

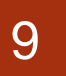

- 別忘了要在urls.py設定index的首頁對應以及使用python manage.py runserver執行網站
- 典型登入用表單的呈現畫面

| 我有話要說                                   | × +                                  | ent %}      |              |
|-----------------------------------------|--------------------------------------|-------------|--------------|
| $\leftrightarrow$ > C $\textcircled{a}$ | localhost:8000                       | … ⊘ ☆ 役募    | III\ 🗊 💾 ≫ 😑 |
| NTU手機賣場                                 | Home 後台管理                            |             |              |
|                                         |                                      |             |              |
| Your ID:                                | Your Passwo                          | rd: 登入 清除重填 |              |
|                                         |                                      |             |              |
|                                         |                                      |             |              |
| Copyri                                  | ght 2020 jfanc. All rights reserved. |             |              |
| 四11元段16月18日20日<br>参注量本量上面               |                                      |             |              |

- ▶ 如何接收輸入的值呢?
  - ► 是透過request物件
  - 在處理的views.index函數中會接收一個requst物件, 使用request.GET['input\_name']取得表單資料
- ▶ views.py程式如下:
  - from django.shortcuts import render
  - from mysite import models
  - from django.template.loader import get\_template
  - def index(request):
  - template = get\_template('index.html')
  - try:
  - urid = request.GET['user\_id']
  - urpass = request.GET['user\_pass']
  - except:
  - urid = None
  - return render(request, 'index.html', locals())

在index.html中取出verified這個變數來檢查,依據內容是True還是False來顯示相對應的字串。修改後的index.html如下所示:

- <!-- index.html (HTML\_Form01) -->
- {% extends "base.html" %}
- {% block title %}我有話要說{% endblock %}
- {% block content %}
- <div class='container'>
- -

- <form name='my form' action='/' method='GET'>
- <label for='user\_id'>Your ID:</label>
- <input id='user\_id' type='text' name='user\_id'>
- <label for\_'user\_pass'>Your Password:</label>
- <input id='user\_pass' type='password' name='user\_pass'>
- <input type='submit' value='登入'>
- <input type='reset' value='清除重填'>
- </form>
- Your ID:{{ urid | default:"未輸入ID"}}<br/>>
- {% if verified %}
- ► <em>你通過了驗證</em>
- {% else %}
- ► <em>密碼或帳號打錯了喔</em>
- {% endif %}
- </div>
- {% endblock %}

| 12                              |                                                      |                |      |        |          |   |  |  |
|---------------------------------|------------------------------------------------------|----------------|------|--------|----------|---|--|--|
| 我有話要說                           | × +                                                  | if verified %} |      |        |          | X |  |  |
| ← → ⊂ 奋                         | i localhost:8000                                     | ··· 🖂 🕁        | Q 搜尋 | III\ 🗊 | <b>!</b> | ≡ |  |  |
| NTU手機賣場                         | Home 後台管理                                            |                |      |        |          |   |  |  |
| Your ID: Your Password: 登入 清除重填 |                                                      |                |      |        |          |   |  |  |
| 密碼或帳號                           | 打錯了喔                                                 |                |      |        |          |   |  |  |
| Copyr<br>阿保股(分育限公司<br>対策部状態上的   | right 2020 <mark>jfanc</mark> . All rights reserved. |                |      |        |          |   |  |  |
|                                 |                                                      |                |      |        |          |   |  |  |
|                                 |                                                      |                |      |        |          |   |  |  |

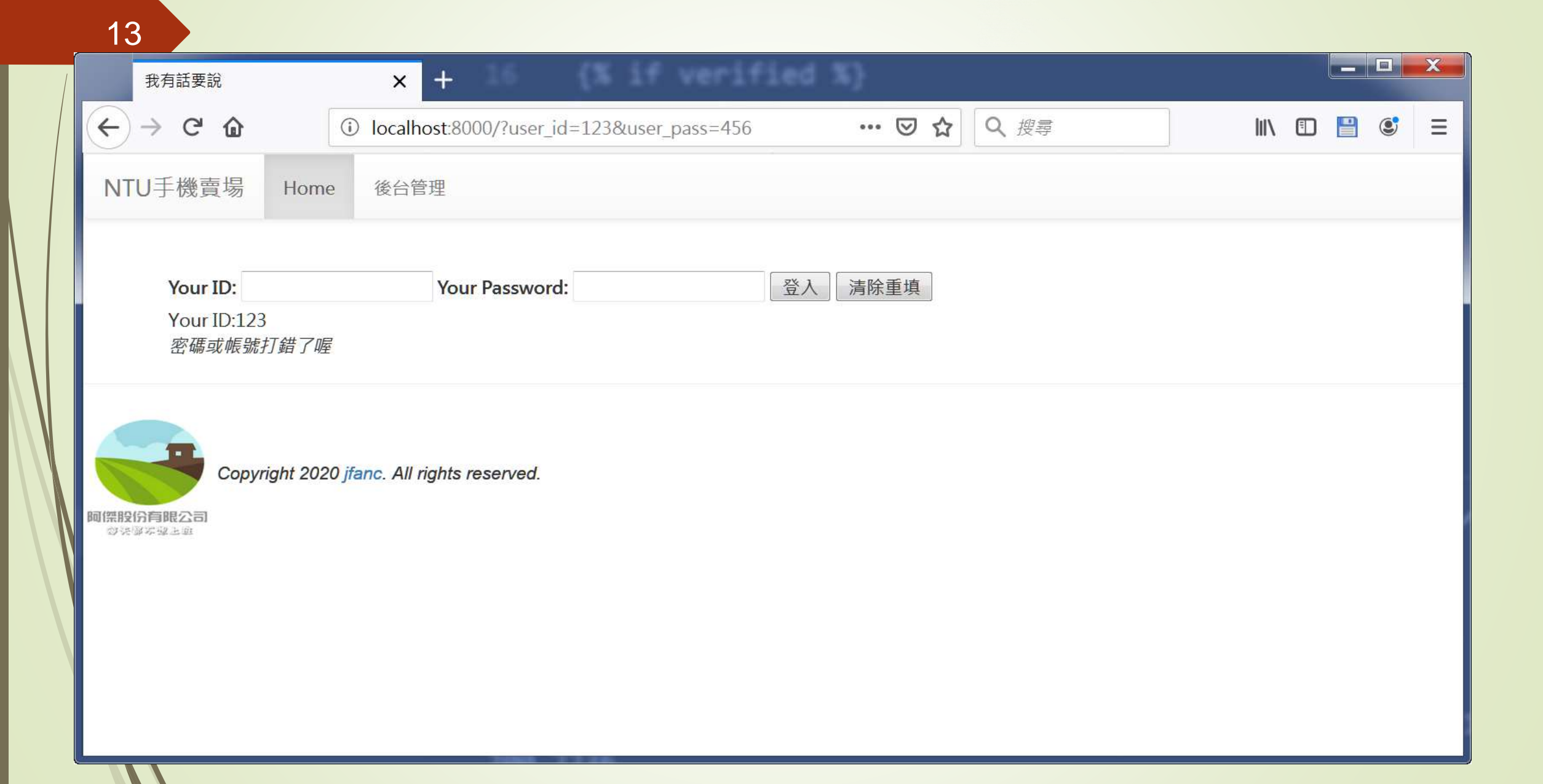

- ▶ 表單的內容有可能會是空值 (None)
- ► 使用try/except例外處理機制預防造成網站程式異常中斷執行
  - def index(request):
  - try:
    - urid = request.GET['user\_id']
    - urpass = request.GET['user\_pass']
  - except:
  - urid = None
  - if urid != None and urpass == '12345':
  - verified = True
  - else:
  - verifeid = False
  - return render(request, 'index.html', locals())

| 我有話要說                        | × +                                             |            | x |
|------------------------------|-------------------------------------------------|------------|---|
| ← → ♂ ŵ                      | ③ localhost:8000/?user_id=abc&user_pass=12345 … | III\ 🗊 💾 😅 | Ξ |
| NTU手機賣場 Hom                  | ne 後台管理                                         |            |   |
| Your ID: abc                 | Your Password: ●●●●●       登入   清除重填            |            |   |
| Your ID:abc<br><i>你通過了驗證</i> |                                                 |            |   |
|                              | 120 jfanc. All rights reserved.                 |            |   |
|                              |                                                 |            |   |
|                              |                                                 |            |   |

#### 活用表單的標籤 16 ► HTML表單中常用的元件 標籤名稱 說明 <select name='flist'> <select></select> 下拉式選單 </select><br> 中華電信 遠傳 您使用過哪家業者的門號?(可複選) 威寶 提及

#### Apple ▼ Apple Banana Cherry

#### https://jsbin.com/liyodimeka/edit?html,output

使用範例 <label for='flist'>最喜歡的水果</label> <option value='0'>Apple</option> <option value='1'>Banana</option> <option value='2'>Cherry</option> 最喜歡的水果

| 17 活用表單的                                                        | 内標籤              |                                                                                                    |
|-----------------------------------------------------------------|------------------|----------------------------------------------------------------------------------------------------|
| <input type="radio"/>                                           | 選項按鈕(單選)         | 最喜歡的顏色(單選)<br><input <br="" name="fcolor" type="radio" value="Green"/> checked>Green<br><input <br="" name="fcolor" type="radio"/> value='Blue'>Blue<br><input <br="" name="fcolor" type="radio"/> value='Red'>Red<br><input <br="" name="fcolor" type="radio"/> value='Black'>Black |
| 姓名:<br>E-Mail: username@mailserve<br>年齡: ◎未滿20歲 ◎ 20<br>提交 重新輸入 | r<br>~29 © 30~39 | ● 40~49 ● 50歲以上<br>● 40~49 ● 50歲以上                                                                                                    |

| 活用表單的標籤 <u>https://jsbin.com/vasavifaha/edit?html,output</u>                                                                                                    |                                                                                                    |  |  |  |  |  |  |
|----------------------------------------------------------------------------------------------------|----------------------------------------------------------------------------------------------------|--|--|--|--|--|--|
| input type='checkbox'> 核取方塊(多選)<br><i<br><i< th=""><th>漫喜歡的顏色(複選)<br/>Sinput type='checkbox' name='cfcolor' Salue='Green'&gt;Green<br/>Sinput type='checkbox' name='cfcolor' Salue='Blue'&gt;Blue<br/>Sinput type='checkbox' name='cfcolor' Sinput type='checkbox' name='cfcolor' Sinput type='checkbox' name='cfcolor' Sinput type='checkbox' name='cfcolor'</th></i<></i<br> | 漫喜歡的顏色(複選)<br>Sinput type='checkbox' name='cfcolor' Salue='Green'>Green<br>Sinput type='checkbox' name='cfcolor' Salue='Blue'>Blue<br>Sinput type='checkbox' name='cfcolor' Sinput type='checkbox' name='cfcolor' Sinput type='checkbox' name='cfcolor' Sinput type='checkbox' name='cfcolor' |  |  |  |  |  |  |
| <i<br>vc</i<br>                                                                                                    | input type='checkbox' name='cfcolor'<br>alue='Black'>Black                                                                                                    |  |  |  |  |  |  |

#### 您最喜歡的運動是:

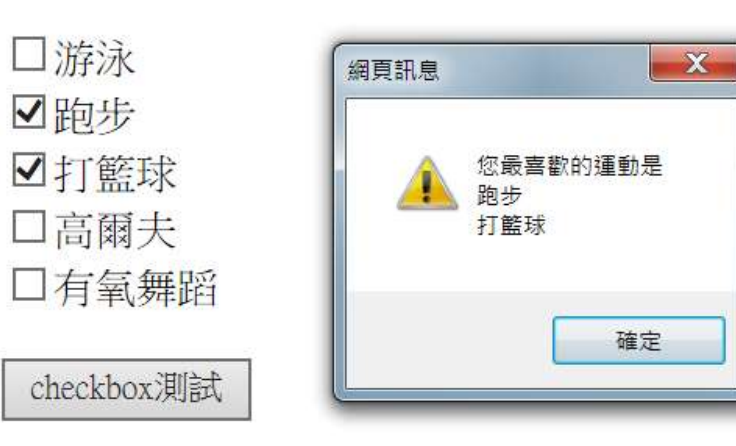

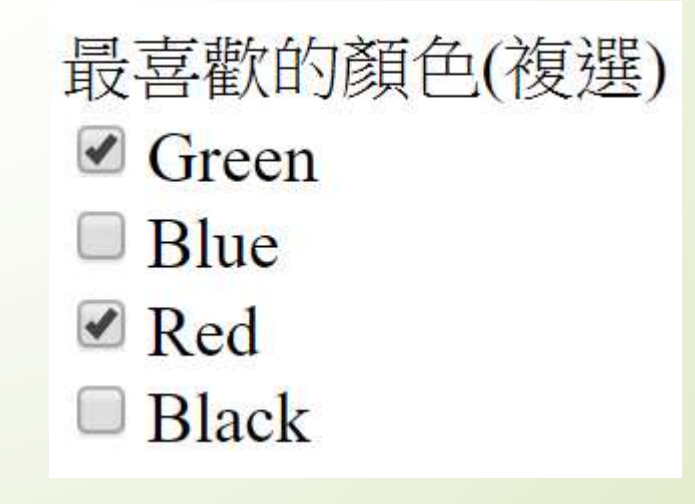

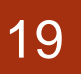

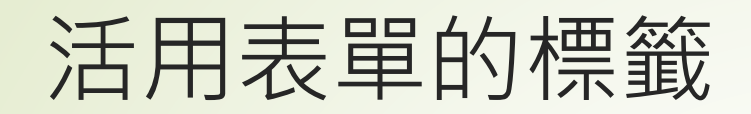

| <input type="hidden"/> | 隱藏欄位   | <input <br="" name="hidevalue" type="hidden"/> value='hidevalue'>                         |
|------------------------|--------|-------------------------------------------------------------------------------------------|
| <input type="button"/> | 自訂按鈕   | <input <br="" type="button" value="Google"/> onclick='location.href="http://google.com'"> |
| <textarea></textarea>  | 多列文字内容 | <textarea name="message" rows="5&lt;br">cols=40&gt;</textarea>                            |

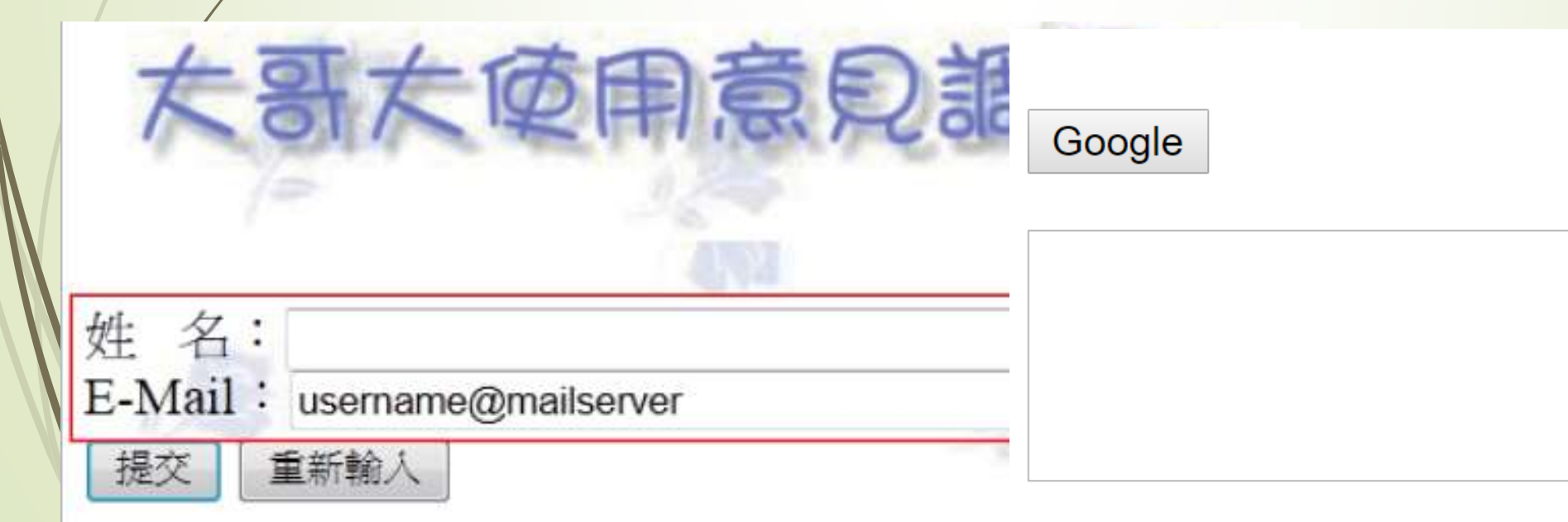

#### 活用表單的標籤

- 提供西元年的下拉式選單功能,希望能從西元1960年到 2020年
- ► views.index中加入如下程式碼:
  - years = range(1960,2021)
  - 在index.html中使用以下的內容把years串列轉換成下 拉式選單:
    - <label for='byear'>出生年:</label>
    - <select name='byear'>
    - {% for year in years %}
    - option value='{{ year }}'>{{ year }} </option>
    - {% endfor %}
    - </select><br>

| , 21                                |                                 |                 |         |         |   |
|-------------------------------------|---------------------------------|-----------------|---------|---------|---|
| 我有話要說                               | × +                             |                 |         |         | X |
| ← → ♂ ŵ                             | i localhost:8000/?user_id=abc&  | user_pass=12345 | ▽ ☆ Q 搜 | \ 🗊 💾 😍 | Ξ |
| NTU手機賣場 Hor                         | ne 後台管理                         |                 |         |         |   |
| 出生年: 1960 🔻                         |                                 |                 |         |         |   |
| Your ID:                            | Your Password:                  | 登入              | 青除重填    |         |   |
| Your ID:abc<br><i>你通過了驗證</i>        |                                 |                 |         |         |   |
| Copyright 20<br>阿保股份有限公司<br>の法部本級上途 | 020 jfanc. All rights reserved. |                 |         |         |   |
|                                     |                                 |                 |         |         |   |

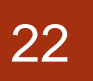

活用表單的標籤

 下拉式選單只有單選,所以在views.index中使用 se\_byear = request.GET['byear'] 可以取得上述下拉式選單的結果

► 在index.html中新增

出生年: {{se\_byear}} <br>

| 出生年: 1960 -                               |                |         |
|-------------------------------------------|----------------|---------|
| Your ID:                                  | Your Password: | 登入 清除重填 |
| Your ID:abc<br><i>你通過了驗證</i><br>出生年: 1960 |                |         |

■checkbox這一類多選的選單,則要以串列變數的方式來處理 例如以下的HTML片段: ▶ 喜歡的顏色(可複選): <input type='checkbox' name='fcolor' value='Green'>Green <input type='checkbox' name='fcolor' value='Red'>Red <input type='checkbox' name='fcolor' value='Blue'>Blue input type='checkbox' name='fcolor' value='Yellow'>Yellow <input type='checkbox' name='fcolor' value='Orange'>Orange <br/>br/>

#### 活用表單的標籤

- 顏色選項的name屬性均為相同,但是value不一樣,使用getlist方法函數可以把所有選到的項目放到串列中
- ► 在views.index函數中要使用下列這一行程式來取得:
  - urfcolor = request.GET.getlist('fcolor')
- {% for %}/{% endfor %}作法將urfcolor串列變數在 index.html中顯示出來,如下所示:
  - ▶ 顏色喜好:
  - {% for c in urfcolor %}
  - ► {{ C }}
  - {% empty %}
  - ▶ 沒有選擇任何顏色
  - {% endfor%}
  - <br/>br/>

## 活用表單的標籤

#### ■加上各式HTML表單標籤的網頁執行畫面

| 我有話要說     |                                                         | × +                         | CLOBERT CM     | ee cheo |     |      |       |   | ٠ | × |
|-----------|---------------------------------------------------------|-----------------------------|----------------|---------|-----|------|-------|---|---|---|
| ← → ♂ €   | <del>۵</del> ••• آ                                      | localhost:8000/?byear=19628 | afcolor=C (110 | ∞ •••   | ☆ Q | 、搜尋  | lu lu | • | ۲ | Ξ |
| NTU手機賣    | 场 Home                                                  | 後台管理                        |                |         |     |      |       |   |   |   |
|           | <b>出生年: 1962</b><br>喜歡的顏色( <sup>己</sup>                 | ▼<br>可複選): ☑Green ☑Red ☑f   | Blue Yellow O  | range   |     |      |       |   |   |   |
|           | Your ID: abc                                            | Your Pass                   | word:          | )       | 登入  | 清除重填 |       |   |   |   |
|           | Your ID:abc<br><i>你通過了驗證</i><br>出生年: 1962<br>顏色喜好: Gree | 2<br>en                     |                |         |     |      |       |   |   |   |
| 「「「「「「」」」 | Copyright 2020 <mark>jf</mark> a                        | anc. All rights reserved.   |                |         |     |      |       |   |   |   |

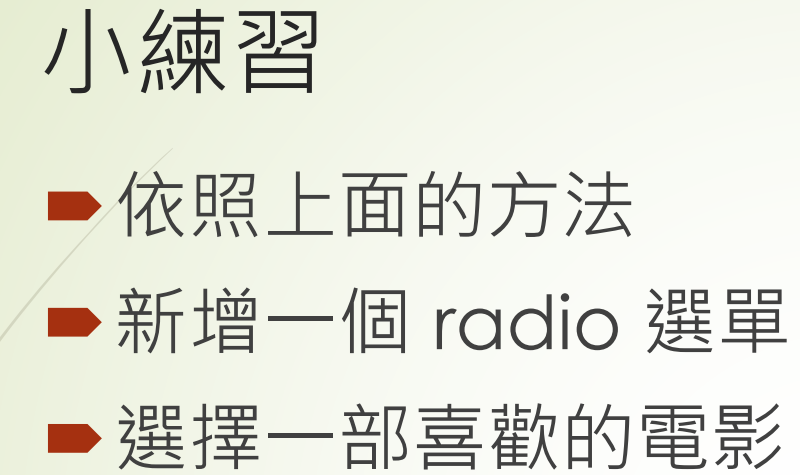

| 出生年: 1960 •                                   |                |  |         |  |  |  |  |  |
|-----------------------------------------------|----------------|--|---------|--|--|--|--|--|
| Green Red Blue Vellow Orange                  |                |  |         |  |  |  |  |  |
| 喜好的電影 ◎ 哥吉拉2 ◎ 阿拉丁 ◎ 你的名字 ◎ 神隱少女 ● Evangelion |                |  |         |  |  |  |  |  |
| Your ID:                                      | Your Password: |  | 登入 清除重填 |  |  |  |  |  |
| Your ID:abc                                   |                |  |         |  |  |  |  |  |
| 密碼或帳號打錯了喔                                     |                |  |         |  |  |  |  |  |
| 出生年:1960                                      |                |  |         |  |  |  |  |  |
| 顏色喜好: Red Yellow                              |                |  |         |  |  |  |  |  |
| 喜歡的電影:阿拉丁                                     |                |  |         |  |  |  |  |  |

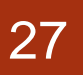

- 延續上一堂課的Template基礎,設計一個可以讓網友自由 發言的網站,功能如下:
  - ■可以自選心情
  - ➡張貼心情小語
  - ▶設定一個日後要刪除文章用的密碼
  - 訊息者必須經過管理者從後台啟用之後才會顯示在網頁上 (文章有一個布林值欄位enabled,預設值是False,只有開啟為 True之後,才允許出現在網頁中)

#### ▶我有話要說網站的主畫面設計

| 不吐不快                       | Home State                                                   | 11                      |                                             |                               |                |
|----------------------------|--------------------------------------------------------------|-------------------------|---------------------------------------------|-------------------------------|----------------|
| 10 23                      | (LER# - 500-50                                               | - ED a                  |                                             |                               |                |
| 100 100 100                | AND AND A CONTRACT OF                                        | 10.0175.98-             |                                             |                               |                |
| (資在的心<br>◎主業()             | )情:<br>)関心(())感恩(())(論)                                      | 0後時の京体の真容               | orn orn                                     |                               |                |
| 心情留言                       | (板)                                                          |                         |                                             |                               |                |
|                            |                                                              |                         |                                             |                               |                |
|                            |                                                              |                         |                                             |                               |                |
| 你的暱称                       | k:                                                           | 强航窗器:                   |                                             |                               |                |
| 你的暱称<br>强矩                 | 1:<br>消除服填                                                   | 强防索器 :                  |                                             |                               |                |
| 你的邏輯<br>預鞋                 | 1:<br>河汴里浜                                                   | · 張助南碼 :                | ~寶寶心裡苦,寶寶只在                                 | 言裡說~~                         |                |
| 你的暱種<br>張鞋                 | 8:<br>)清休服項                                                  | ·張勉宏語:<br>~ -           | ~寶寶心裡苦·寶寶只在                                 | 直裡說~~                         |                |
| 你的题稿<br>預社<br>【 <b>疾</b> 者 | ()<br>清除重填<br>的人1 覺肖塚恩                                       | · 通動電碼 :<br>~ /         | ~寶寶心裡苦·寶寶只在                                 | 直裡說~~<br>(透明的時意味)             | 受得死心           |
| 你的輕減<br>預起<br>【陳記<br>有正,   | <ol> <li>清除重填</li> <li>約人1受荷保持</li> <li>1、不成不直,人生</li> </ol> | · 通動南碼 :<br>~ /<br>正关!! | ~寶寶心裡苦·寶寶只在<br>【上5時】 8月5%<br>3年7、不知道是当該下班了? | 直裡說~~<br>【週刊的出来来】<br>即到好吃的料理。 | 費用用の<br>心情裏行!! |

► Model.py 類別設計:

class Mood

■status – 一個文字欄位,用來記錄心情的狀態

class Post

■mood - 連結到Mood使用外鍵連結過去

■nickname -記錄張貼者暱稱

■message -儲存實際的內容

■del\_pass -記錄可以刪除此篇訊息的密碼

■pub\_time -設定為自動填入的修改時間

●enabled -預設是False,決定是否要把這筆資料顯示在網頁上

#### 30

- models.py的內容如下所示:
  - from django.db import models
  - class Mood(models.Model):
  - status = models.CharField(max\_length=10, null=False)
  - def \_\_str\_\_(self):
  - return self.status
  - class Post(models.Model):
  - mood = models.ForeignKey('Mood', on\_delete=models.CASCADE)
  - nickname = models.CharField(max\_length=10, default='不願意透漏身份的人')
  - message = models.TextField(null=False)
  - del\_pass = models.CharField(max\_length=10)
  - pub\_time = models.DateTimeField(auto\_now=True)
  - enabled = models.BooleanField(default=False) #改True就可以預設為開啟
  - def \_\_str\_\_(self):
  - return self.message

- 上述Model經由makemigrations和migrate同步到網站資料 庫之後,可以到admin.py中再加入下列程式碼:
  - from django.contrib import admin
  - from mysite import models
  - class PostAdmin(admin.ModelAdmin):
  - list\_display=('nickname', 'message', 'enabled', 'pub\_time')
  - ordering=('-pub\_time',)
  - admin.site.register(models.Mood)
  - admin.site.register(models.Post, PostAdmin)

- 在views.index處理函數中把這些資料都先讀取出來,放在各個 變數中備用,如下所示:
  - # \_\*\_ encoding:utf-8 \_\*\_
  - from django.template.loader import get\_template
  - from django.http import HttpResponse
  - from mysite import models
  - def index(request):
  - template = get\_template('index.html')
  - posts = models.Post.objects.filter(enabled=True).order\_by('pub\_time')[:30]
  - moods = models.Mood.objects.all()
  - return render(request, 'index.html', locals())

## 網站表單的建立與資料顯示

- index.html的内容 · 先設計表單的部份:
  - <form name='my form' action='/' method='GET'>
  - ▶ 現在的心情:<br/>>
  - {% for m in moods %}
  - input type='radio' name='mood' value='{{ m.status }}'>{{ m.status }}
  - {% endfor %}
  - <br/>br/>

- ▶ 心情留言板:<br/>>
- <textarea name='user\_post' rows=3 cols=70></textarea><br/>></r>
- <label for='user\_id'>你的暱稱: </label>
- input id='user\_id' type='text' name='user\_id'>
- <label for='user\_pass'>張貼密碼: </label>
- <input id='user\_pass' type='password' name='user\_pass'><br/>>
- <input type='submit' value='張貼'>
- <input type='reset' value='清除重填'>
- </form>

| 我有話要說   | × +                    | posts = models.Post.objects.     | .filter(enab | led-True |     |   | x   |
|---------|------------------------|----------------------------------|--------------|----------|-----|---|-----|
| ← → ⊂ 奋 | Iocalhost:8000         | 110% 🗵 🟠                         | Q.搜尋         | lii\ (   | D 💾 | ٢ | Ξ   |
| NTU手機賣場 | Home 後台管理              |                                  |              |          |     |   | •   |
| 現在      | 的心情:<br>留言板:           |                                  |              |          |     |   | III |
| 你的      | 3 <b>暱稱:</b><br>貼 清除重填 | 張貼密碼:                            |              |          |     |   |     |
| 阿傑      | Copyright<br>股份有限公司    | 2020 jfanc. All rights reserved. |              |          |     |   | +   |

#### ► 先 createsuperuser

35

# 新增心情種類

|    | 入後台往       | <b></b> 参新增 | 曾心情如 | <br>• |  |
|----|------------|-------------|------|-------|--|
| 14 | O THAT THE |             |      |       |  |

| 我有                                                                             | 話要說            | × Select mood to change   Django - × | ÷          |       |          |     |  |  |  |
|--------------------------------------------------------------------------------|----------------|--------------------------------------|------------|-------|----------|-----|--|--|--|
| €→                                                                             | C 🕜            | Iocalhost:8000/admin/mysite/mood/    | 110% … 🛛 🏠 | Q. 搜尋 | III\ 🗊 🗄 | : : |  |  |  |
| Django administration<br>WELCOME, ADMIN. VIEW SITE / CHANGE PASSWORD / LOG OUT |                |                                      |            |       |          |     |  |  |  |
| Home                                                                           | e • Mysite • N | Aoods                                |            |       |          |     |  |  |  |
| Sele                                                                           | ect mood       | to change                            |            |       | ADD MOO  | • • |  |  |  |
| Action                                                                         | n: [           | Go 0 of 5 selected                   |            |       |          |     |  |  |  |
|                                                                                | MOOD           |                                      |            |       |          |     |  |  |  |
|                                                                                | 覺得暗爽           |                                      |            |       |          |     |  |  |  |
|                                                                                | 覺得難過           |                                      |            |       |          |     |  |  |  |
|                                                                                | 覺得開心           |                                      |            |       |          |     |  |  |  |
|                                                                                | 很差             |                                      |            |       |          |     |  |  |  |
|                                                                                | 很棒             |                                      |            |       |          |     |  |  |  |
| 5 m                                                                            | oods           |                                      |            |       |          |     |  |  |  |
|                                                                                |                |                                      |            |       |          |     |  |  |  |

\_ × + 我有話要說 posts = models.Post.objects.filter(enabled=)  $\leftarrow$   $\rightarrow$  C a… 図 ☆ Q 搜尋 Ⅲ\ 🗉 💾 🥑 (i) localhost:8000 Ξ 110% NTU手機賣場 後台管理 Home 現在的心情: ◎很棒◎很差◎覺得開心◎覺得難過◎覺得暗爽 心情留言板: 你的暱稱: 張貼密碼: 張貼 清除重填 Copyright 2020 jfanc. All rights reserved. 阿傑股份有眼公司 23 SENBOTH 2 LO
網站表單的建立與資料顯示

- 利用Bootstrap的Grid網格系統以及Panel功能設定置中的 訊息:
  - div class='row'>
  - <div class='col-md-12'>
    - <div class='panel panel-default'>
    - <div class='panel-heading' align=center>
    - <h3>~~寶寶心裡苦,寶寶只在這裡說~~</h3>
  - </div>
  - </div>
  - </div>
  - </div>

# 接收表單資料儲存於資料庫中

- 修改views.index處理函數如下所示:
  - def index(request):
  - posts = models.Post.objects.filter(enabled = True).order\_by('-pub\_time')[:30]
  - moods = models.Mood.objects.all()
  - try:

- user\_id = request.GET['user\_id']
- user\_pass = request.GET['user\_pass']
- user\_post = request.GET['user\_post']
- user\_mood = request.GET['mood']
- except:
- user\_id = None
- ▶ message = '如要張貼訊息·則每一個欄位都要填...'
- if user\_id != None:
- mood = models.Mood.objects.get(status=user\_mood)
- post = models.Post.objects.create(mood=mood, nickname=user\_id, del\_pass=user\_pass, message=user\_post)
- post.save()
- ▶ message='成功儲存!請記得你的編輯密碼[{}]!, 訊息需經審查後才會顯示。'.format(user\_pass)
- return render(request, 'index.html', locals())

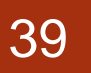

#### 接收表單資料儲存於資料庫中

- 在index.html中,我們只有在表單之前新增了一個顯示訊息的程式碼,如下所示:
  - {% if message %}
  - <div class='alert alert-warning'>
  - {{ message }}
  - </div>
  - {% endif %}

| 我有話要説 × Site administration   Django site × 十                                                |     |   | x   |
|----------------------------------------------------------------------------------------------|-----|---|-----|
| (←) → C 企       ① ⊷ localhost:8000/?user_post=123&user     110%     … 図 ☆     Q 搜尋     III ( | 0 🗎 | ۲ | Ξ   |
| NTU手機賣場 Home 後台管理                                                                            |     |   | -   |
| 現在的心情:<br>心情留言板:                                                                             |     |   |     |
| 你的暱稱: 張貼密碼:                                                                                  |     |   | 111 |
| 派知 ///亦里與                                                                                    |     |   |     |
| ~~寶寶心裡苦,寶寶只在這裡說~~                                                                            |     |   |     |
| 如要張貼訊息·則每一個欄位都要填                                                                             |     |   |     |
|                                                                                              |     |   | _   |
| Copyright 2020 jfanc. All rights reserved.                                                   |     |   |     |

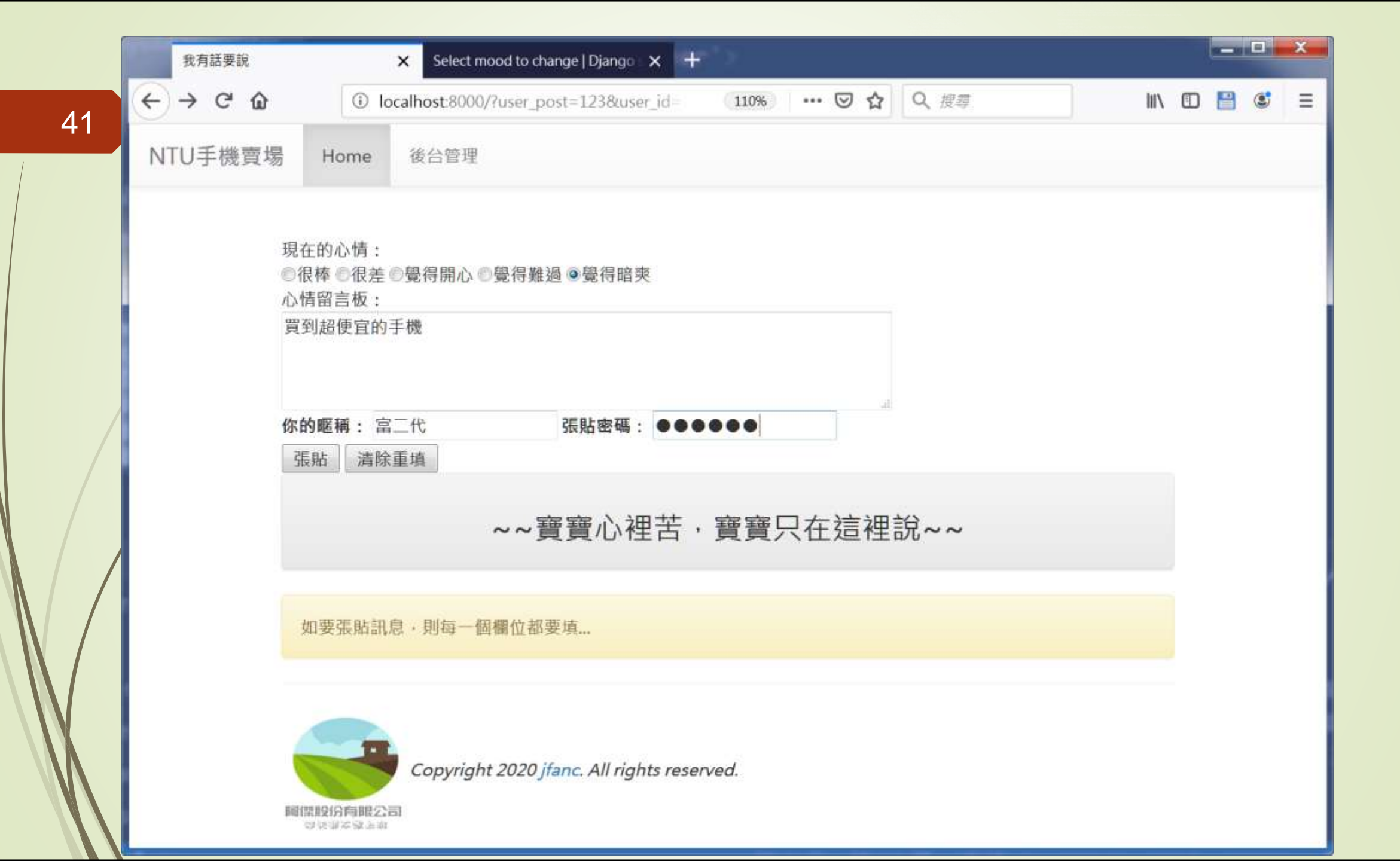

|    | 我有話要說 × Select mood to change   Django × +                                                  |                      | - 0 ×   |
|----|---------------------------------------------------------------------------------------------|----------------------|---------|
|    | ← → C 企 ① localhost:8000/?mood=覺得暗爽&user_p:                                                 | (110%) … 図 ☆ 久 搜尋 Ш\ | 🗊 🔛 🛎 🗏 |
| 42 | 2<br>NTU手機賣場 Home 後台管理                                                                      |                      |         |
|    | 現在的心情: ①很棒 ②很差 ◎覺得開心 ◎覺得難過 ◎覺得暗爽<br>心情留言板:          你的暱稱:       張貼密碼:         强貼       清除重填 |                      |         |
|    | ~~寶寶心裡苦,                                                                                    | 寶寶只在這裡說~~            |         |
|    | 成功儲存!請記得你的編輯密碼[123456]! · 訊息需經                                                              | 图 審查後才會顯示。           |         |
|    | Copyright 2020 jfanc. All rights reserv<br>關際股份有眼公司<br>發展資本發生者                              | rved.                |         |

| 我有話要說                    | × Select post to change   Djan | go sit 🗙 🕂                                           |                          |              |
|--------------------------|--------------------------------|------------------------------------------------------|--------------------------|--------------|
| $\leftrightarrow$ > C $$ | localhost:8000/admin/mysite/pc | osi 🗉 110% 🚥 🖂                                       | ✿ Q 搜尋                   | III\ 🗉 💾 笔 😑 |
|                          | Dj<br>welcome, <b>admi</b> i   | ango administration<br>N. VIEW SITE / CHANGE PASSWOF | RD / LOG OUT             |              |
| Home > Mysite > Posts    |                                |                                                      |                          |              |
| Select post to cl        | hange                          |                                                      |                          | ADD POST +   |
| Action:                  | ✓ Go 0 of 1 selected           |                                                      |                          |              |
| NICKNAME                 | MESSAGE                        | ENABLED                                              | PUB TIME                 | Ψ.           |
| □ 富二代                    | 買到超便宜的手機                       | 0                                                    | June 21, 2019, 7:21 p.m. |              |
| 1 post                   |                                |                                                      |                          |              |

#### 44

### 網站表單的建立與資料顯示

- ▶ 顯示訊息內容的程式碼:
  - <div class="row">
  - {% for p in posts %}
  - <div class="col-sm-12 col-md-4">
  - <div class='panel panel-primary'>
  - <div class='panel-heading'>【{{ p.nickname }}】覺得{{ p.mood }}</div>
    - <div class='panel-body'>{{ p.message | linebreaks }}</div>
    - <div class='panel-footer' align='right'>
  - <i><small>{{ p.pub\_time }}</small></i></small></i></small></i></small></i></small></i></small></i></small></i></small></i></small></small>
  - </div>
  - </div>
  - </div>
  - {% endfor %}
  - </div>

#### 新增顯示貼文

#### views.py

45

#### posts = models.Post.objects.filter(enabled=True).order\_by('pub\_time')[:150]

| Django admir          | histration                    |         | WELCOME, ADMIN. VIEW SITE / ( | CHANGE PASSWORD / LOG OUT |
|-----------------------|-------------------------------|---------|-------------------------------|---------------------------|
| Home • Mysite • Posts |                               |         |                               |                           |
| The post "我的鑽石排       | 卓了" was changed successfully. |         |                               |                           |
| Select post to ch     | nange                         |         |                               | ADD POST +                |
| Action:               | Go 0 of 3 selected            |         |                               |                           |
| NICKNAME              | MESSAGE                       | ENABLED | PUB TIME                      | -                         |
| □ 孫小美                 | 我的鑽石掉了                        | 0       | June 21, 2019, 7:59 p.m.      |                           |
| □ 阿土伯                 | 今天在田裡挖到鑽石                     | ø       | June 21, 2019, 7:59 p.m.      |                           |
| ■ 富二代                 | 買到超便宜的手機                      | 0       | June 21, 2019, 7:49 p.m.      |                           |
| 3 posts               |                               |         |                               |                           |

|       | ©很棒 ©很差 ●嶺<br>心情留言板: | ●得開心 ◎覺得難過 ◎覺得暗          | 爽        |              |              |             |  |  |
|-------|----------------------|--------------------------|----------|--------------|--------------|-------------|--|--|
|       | 你的暱稱:<br>張貼 清除重調     | 張貼密碼                     | :        | 4            |              |             |  |  |
|       |                      | ~                        | ~~寶寶心裡苦  | ・寶寶只ィ        | 生這裡該         | <b>え</b> ∼~ |  |  |
|       | 【富二代】覺得              | 屬得暗爽                     | 【sdf】覺得覺 | 得難過          |              |             |  |  |
| ,<br> | 買到超便宜的手              | 機                        | sdf      |              |              |             |  |  |
|       |                      | June 21, 2019, 7:49 p.m. |          | June 21, 201 | 9, 7:48 p.m. |             |  |  |

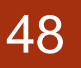

加上刪除貼文的功能

- 範例中為每一篇貼文加上刪除密碼的欄位,也就是該貼文的 作者在貼文的同時也必須設定一組密碼
- 先把密碼的欄位標題改成為張貼時以及刪除時都可以使用的 密碼
- 要刪訊息時,只要在密碼欄填入資料,再按下該貼文的刪除 符號(垃圾桶符號)

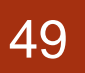

## 加上刪除貼文的功能

#### ▶ 提供刪除貼文功能的網頁設計

| 現在的心情:<br>◎很棒 ◎很差 ◎留<br>心情留言板: | <b>股得開心</b>         | ◎覺得難過 ◎覺得暗爽                  |                                   |                                       |                               |                             |     |  |  |  |
|--------------------------------|---------------------|------------------------------|-----------------------------------|---------------------------------------|-------------------------------|-----------------------------|-----|--|--|--|
|                                |                     |                              |                                   |                                       |                               |                             |     |  |  |  |
| 你的暱稱:                          |                     | 張貼密碼:                        |                                   |                                       |                               |                             |     |  |  |  |
| 張貼 這除重                         | 填                   |                              |                                   |                                       |                               |                             |     |  |  |  |
|                                |                     |                              |                                   |                                       |                               |                             |     |  |  |  |
|                                |                     |                              |                                   | m++ •                                 | andrea andrea andrea          |                             |     |  |  |  |
|                                |                     | ~~                           | 寶寶心衫                              | 里苦・                                   | 寶寶只在                          | E這裡說                        | ~ ~ |  |  |  |
|                                |                     | ~~                           | ~寶寶心衫                             | 里苦・3                                  | 寶寶只在                          | E這裡說                        | ~~  |  |  |  |
| 【阿士伯】曼德                        | 导很棒                 | ~-                           | -寶寶心社                             | 里苦,]<br>1 5 8 5 6                     | 寶寶只在                          | 王這裡說                        | ~ ~ |  |  |  |
| 【阿土伯】曼?<br>今天在田裡挖到             | <b>导很棒</b><br>則鑽石   | ~-                           | - 寶寶心衫<br>【富二代<br><sup>買到超便</sup> | 里苦,引<br>1 <sup>要得要得</sup><br>官的手機     | 寶寶只石<br><sup>踏爽</sup>         | 主這裡說                        | ~ ~ |  |  |  |
| 【阿土伯】曼?<br>今天在田裡挖到             | 导很棒<br>削鑽石<br>June, | ~~<br>71, 2019, 7:59 p.m. 🛍  | - 寶寶心衫<br>【宮二代<br><sup>買到超使</sup> | 里苦,<br>1 <sup>要得要得</sup><br>宜的手機<br>ル | 寶寶只花<br>暗爽<br>une 21, 2019, 7 | 王這裡說                        | ~ ~ |  |  |  |
| 【阿土伯】夏7<br>今天在田裡挖3             | 导浪棒<br>削鑽石<br>June, | ~ -<br>71, 2019, 7:59 р.т. 🛍 | - 寶寶心衫<br>【富二代<br>買到超便            | 里苦, 引<br>1 警察管察<br>宜的手機<br>ル          | 寶寶只名<br>暗猆<br>me 21, 2019, 7  | 王這裡說<br>49pm 會              | ~ ~ |  |  |  |
| 【阿土伯】曼?<br>今天在田裡挖到             | 导很棒<br>则鑽石<br>June, | ~~<br>71, 2019, 7:59 p.m. 🛍  | - 寶寶心衫<br>【富二代<br>買到超便            | 里苦, ]<br>1 受得受得<br>宜的手機<br>ル          | 寶寶只名<br>暗爽<br>une 21, 2019, 7 | 王這裡說<br>49 <sub>pm.</sub> 會 | ~ ~ |  |  |  |
| 【阿土伯】爰在<br>今天在田裡挖到             | 导浪棒<br>削鑽石<br>June, | ~ -<br>71, 2019, 7:59 р.т. 💼 | - 寶寶心社<br>【宮二代<br>買到超便            | 里苦, 引<br>1 警察室標<br>宜的手機<br>Ju         | 寶寶只名<br>暗夷<br>me 21, 2019, 7  | 王這裡說<br>49pm 會              | ~ ~ |  |  |  |

#### 50

# 加上刪除貼文的功能

- 在每一個貼文的右下角多了一個垃圾桶的符號,此符號使用以下的方式達成:
  - <span class="glyphicon glyphicon-trash" onclick='go\_delete({{p.id}})'></span>
- ▶ 在onclick的地方加上了Javascript的函數呼叫指令,內容如下:
  - <script>
  - function go\_delete(id){
  - var user\_pass = document.getElementById('user\_pass').value;
  - if (user\_pass != "") {
  - var usr = '/' + id + '/' + user\_pass;
  - window.location = usr;
  - -
  - else{
  - ► alert("請填刪除密碼");
  - }
  - }
  - </script>

#### 51

# 加上刪除貼文的功能

▶ Urls.py的對應樣式就要增加上此網址樣式,如下:

urlpatterns = [

- path('admin/', admin.site.urls),
- path(", views.index),
- path('<int:pid>/<str:del\_pass>', views.index),

# 加上刪除貼文的功能

- ●新版本的views.index如下所示:
  - def index(request, pid=None, del\_pass=None):
    - posts = models.Post.objects.filter(enabled = True).order\_by('-pub\_time')[:30]
    - moods = models.Mood.objects.all()
    - try:
    - user\_id = request.GET['<mark>user\_id</mark>']
    - user\_pass = request.GET['user\_pass']
    - user\_post = request.GET['user\_post']
    - user\_mood = request.GET['mood']
  - except:
  - user\_id = None
  - message = '如要張貼訊息,則每一個欄位都要填...'

# 加上刪除貼文的功能

- if del\_pass and pid:
  - try:
    - post = models.Post.objects.get(id=pid)
  - except:
    - post = None
  - if post:
    - if post.del\_pass == del\_pass:
      - post.delete()
        - message = "資料刪除成功"
    - else:
      - message = "密碼錯誤"
- elif user\_id != None:
- mood = models.Mood.objects.get(status=user\_mood)
- post = models.Post.objects.create(mood=mood, nickname=user\_id, del\_pass=user\_pass, message=user\_post)
- post.save()
- message='成功儲存!請記得你的編輯密碼[{}]!,訊息需經審查後才會顯示。 '.format(user\_pass)
- return render(request, 'index.html', locals())

| 54      |      |      |  |
|---------|------|------|--|
| NTU手機賣場 | Home | 後台管理 |  |

| 密碼錯誤                                |                                           |                     |
|-------------------------------------|-------------------------------------------|---------------------|
| 現在的心情:<br>◎很棒 ◎很美 ◎譽得聞心 ●譽得難過 ◎譽得暗恋 |                                           |                     |
| 心情留言板:                              |                                           |                     |
|                                     |                                           |                     |
| 尔的暱稱: 張貼密碼: ••••••                  | A                                         |                     |
| 張貼 清除重填                             |                                           |                     |
|                                     | 第二章 · · · · · · · · · · · · · · · · · · · |                     |
|                                     | ~~頁頁心性白,頁頁八江迴性矶^                          |                     |
| 【sdf】覺得覺得難過                         | 【阿土伯】覺得很棒                                 | 【富二代】覺得覺得暗爽         |
| asdf                                | 今天在田裡挖到鑽石                                 | 買到超便宜的手機            |
| hung 21 2010 604 n m 🛱              | luna 21 2010 750 nm 侖                     | hine 21 2010 7:40 p |

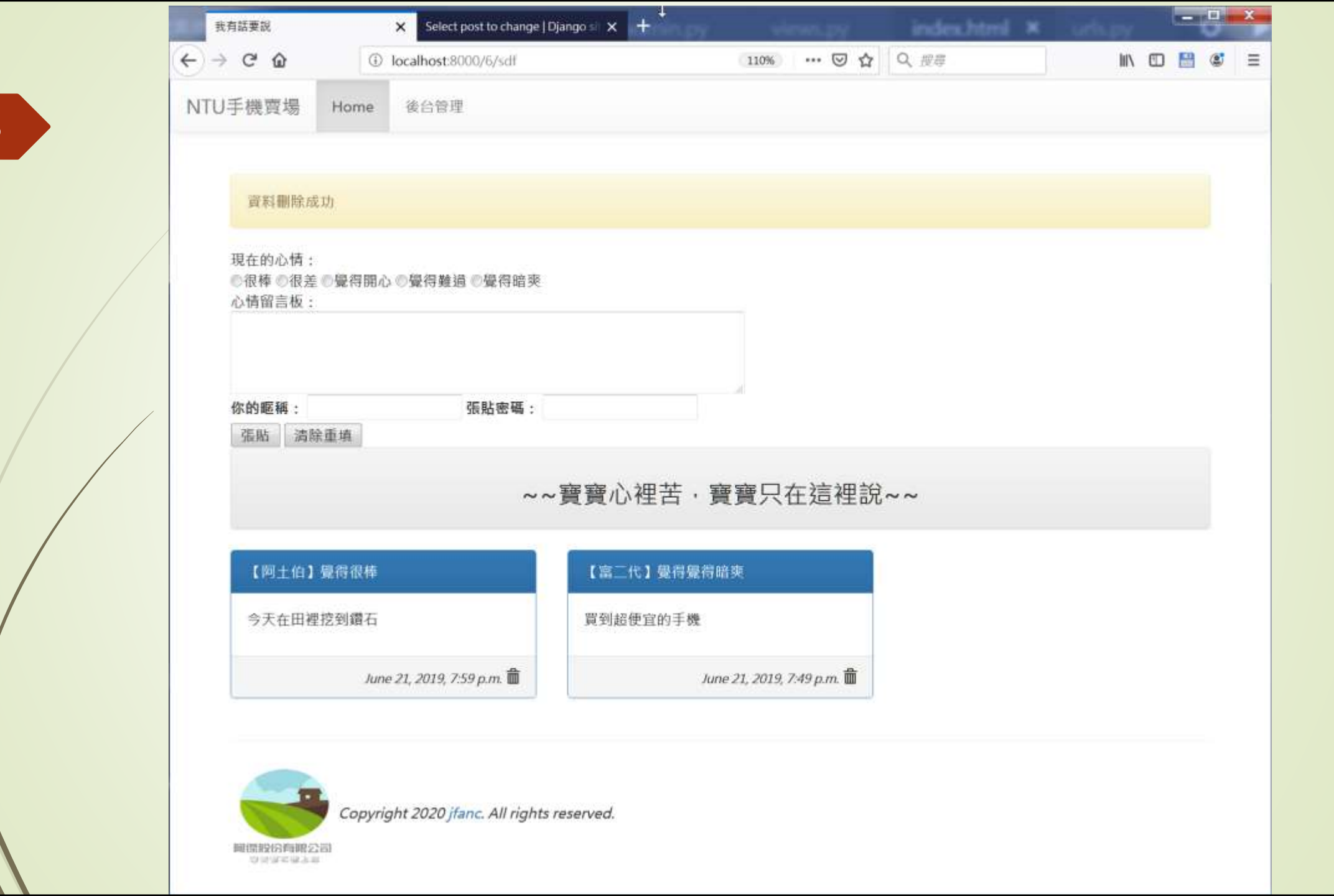

# 使用POST傳遞表單資料 ▶本節中持續修改 ■新增一個網頁(list)只顯示所有的訊息 ►另外一個網頁(post)只可以用來張貼訊息 ► 在urls.py中新增兩個網址樣式 ■views.py增加相對應的兩個處理函數 views.listing() views.posting()

在Internet Explorer 中URL 最大長度為2,083 個字元 - Microsoft Support

●如下所示:

- urlpatterns = [
- path('admin/', admin.site.urls),
- path(", views.index),
- path('<int:pid>/<str:del\_pass>', views.index),
- path('list/', views.listing),
- path('post/', views.posting),

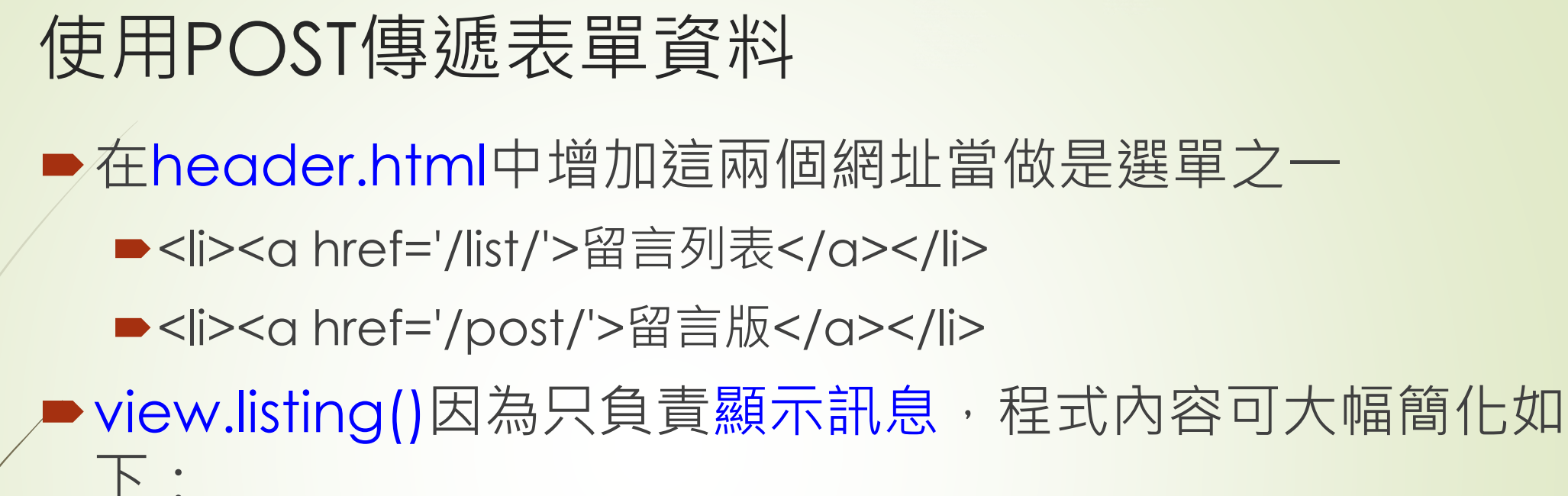

- def listing(request):
  - posts =
    models.Post.objects.filter(enabled=True).order\_by('pub\_time')[:150]
  - moods = models.Mood.objects.all()
  - return render(request, 'listing.html', locals())

- ► 相對應的listing.html則做了一些顯示上的調整,如下所示:
  - <!-- listing.html (HTML\_Form02) -->
  - {% extends "base.html" %}
  - ► {% block title %}我有話要說{% endblock %}
  - {% block content %}
  - <div class='container'>
  - <div class='row'>
  - <div class='col-md-12'>
  - <div class='panel panel-default'>
  - <div class='panel-heading' align=center>
  - ▶ <h3>~~寶寶心裡苦,寶寶只在這裡說~~</h3>
  - </div>
  - </div>
  - </div>
  - </div>

- <div class="row">
- {% for p in posts %}
- <div class="col-sm-12 col-md-6">
- <div class='panel {%cycle "panel-primary" "panel-info" "panel-warning" "panel-success" %}'>
- <div class='panel-heading'>

- 【 {{ p.nickname }} 】 覺得{{ p.mood }}

- <i><small>{{ p.pub\_time }}</small></i></small></i></small></i></small></i></small></i></small></i></small></i></small></i></small></i></small></small>

- </div>

- div class='panel-body'>{{ p.message | linebreaks }}</div>
  - </div>

- </div>
- {% endfor %}
- </div>
- </div>
- {% endblock %}

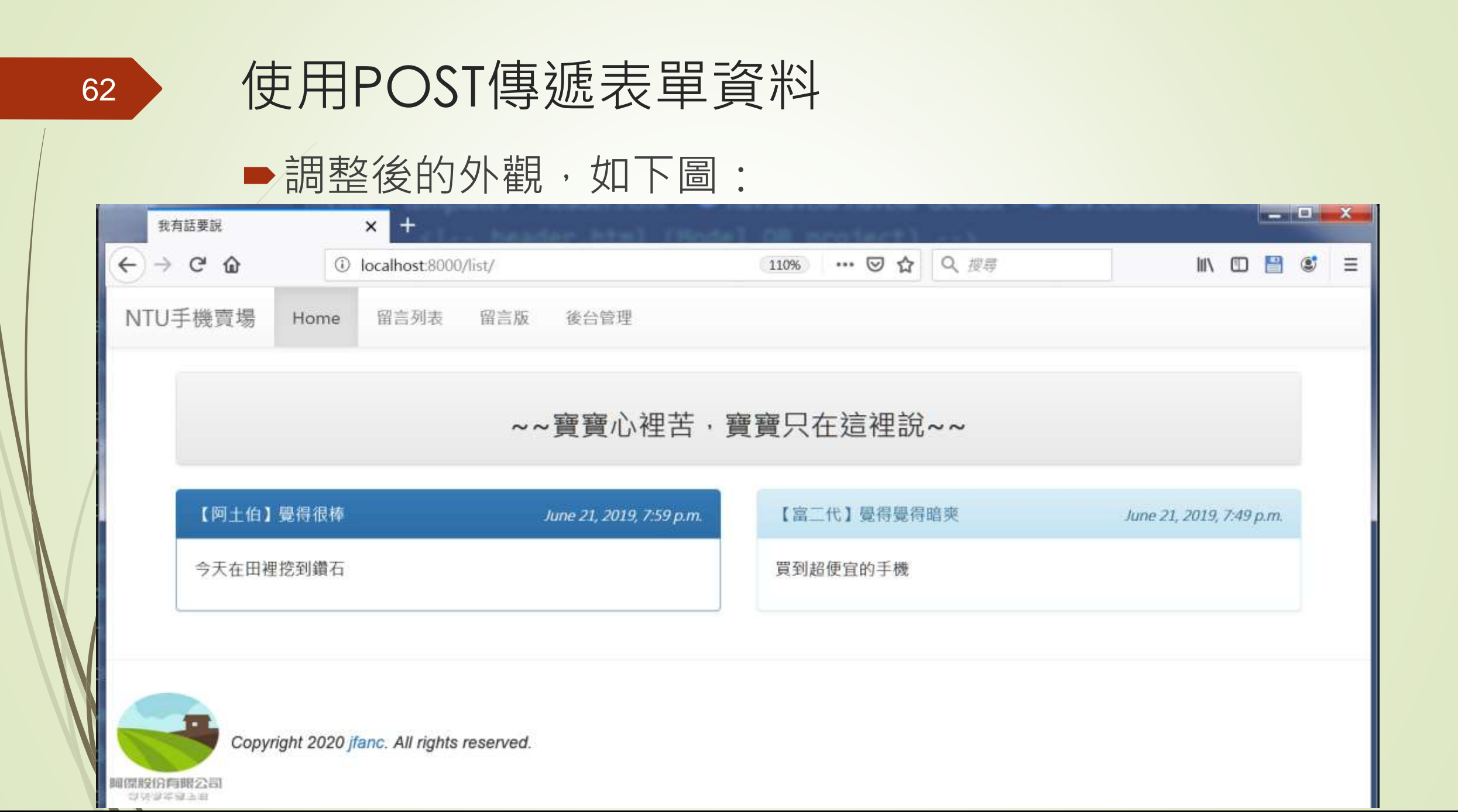

- ▶ 建立一個只做貼文功能的posting.html,程式片段如下所示:
  - -> posting.html (HTML\_Form02) -->
  - {% extends "base.html" %}
  - {% block title %}我有話要說{% endblock %}
  - {% block content %}
  - <div class='container'>
  - {% if message %}
  - <div class='alert alert-warning'>{{ message }}</div>
  - {% endif %}

- <form name='my form' action='.' method='POST'>
- ▶ 現在的心情:<br/>
- {% for m in moods %}
- <input type='radio' name='mood' value='{{ m.status }}'>{{ m.status }}
- {% endfor %}
- <br/>
  </>

- ▶ 心情留言板:<br/>>
- <textarea name='user\_post' rows=3 cols=70></textarea><br/>></textarea</p>
- <label for='user\_id'>你的暱稱: </label>
- <input id='user\_id' type='text' name='user\_id'>
- ► <a href="labelfor='user\_pass'>張貼/刪除密碼: </a>
- <input id='user\_pass' type='password' name='user\_pass'><br/>>
- <input type='submit' value='張貼'>
- <input type='reset' value='清除重填'>
- </form>
- </div>
- {% endblock %}

- ■views.posting函數如下所示:
  - def posting(request):
  - template = get\_template('posting.html')
  - moods = models.Mood.objects.all()
  - message = '如要張貼訊息,則每一個欄位都要填...'
  - html = template.render(locals())
  - return HttpResponse(html)

■ Django 1.8 之後不能使用以上程式碼

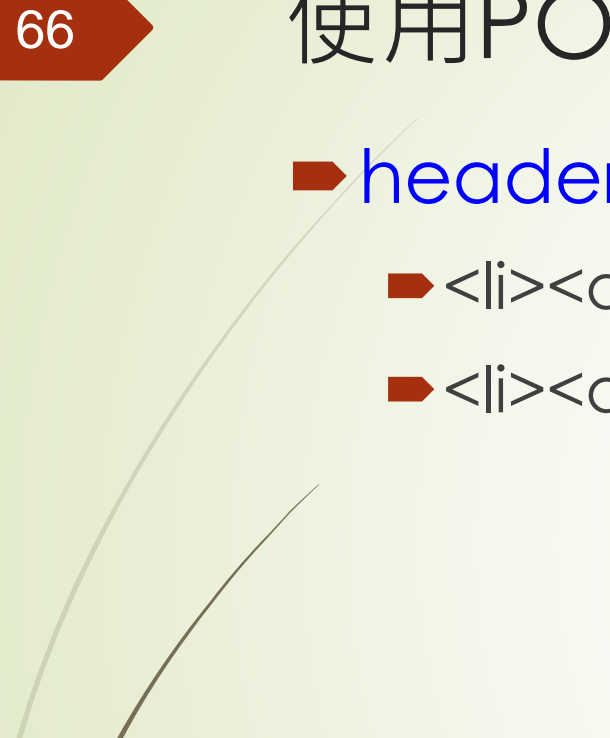

header.html 之中增加

►</i><a href='/list/'>留言列表</a>

►</i><a href='/post/'>留言版</a>

#### ■ posting.html的網頁執行結果

| ×                        | +                                                                                                    | ter html (He                                                                                                    | stal DB prot                                                                                                    | 1. A 1. A                                                                                                    |
|--------------------------|----------------------------------------------------------------------------------------------------|----------------------------------------------------------------------------------------------------|----------------------------------------------------------------------------------------------------|----------------------------------------------------------------------------------------------------|
| <ol> <li>loca</li> </ol> | lhost:8000/post/                                                                                                    |                                                                                                    | 110%                                                                                                    | ⊠ ☆                                                                                                    |
| Home 🛱                   | P言列表 留言版                                                                                                    | 後台管理                                                                                                    |                                                                                                    |                                                                                                    |
| R息·則每一個相                 | 冒位都要填                                                                                                    |                                                                                                    |                                                                                                    |                                                                                                    |
| きの覺得開心の舅                 | €得難過 ◎覺得暗爽                                                                                                    |                                                                                                    |                                                                                                    |                                                                                                    |
|                          | 20日十八回日全 忠王                                                                                                    | σ.                                                                                                    | af                                                                                                    |                                                                                                    |
|                          | <ul> <li>① loca</li> <li>Home</li> <li>●</li> <li>●</li> <l< td=""><td><ul> <li>① localhost:8000/post/</li> <li>Home 留言列表 留言版</li> <li>龍。則每一個欄位都要項</li> <li>2 覺得開心 ●覺得難過 ●覺得暗奏</li> </ul></td><td><ul> <li>① localhost:8000/post/</li> <li>Home 留言列表 留言版 後台管理</li> <li>印每一個欄位都要項</li> <li>●覺得開心 ●覺得難過 ●覺得暗奏</li> </ul></td><td>① localhost:8000/post/       110%          Home       留言列表       留言版       後台管理          10%           10%           10%           10%           10%           10%           10%           10%           10%           10%           10%           10%           10%           10%           10%           10%           10%           10%           10%           10%           10%           10%           10%           10%           10%      </td></l<></ul> | <ul> <li>① localhost:8000/post/</li> <li>Home 留言列表 留言版</li> <li>龍。則每一個欄位都要項</li> <li>2 覺得開心 ●覺得難過 ●覺得暗奏</li> </ul> | <ul> <li>① localhost:8000/post/</li> <li>Home 留言列表 留言版 後台管理</li> <li>印每一個欄位都要項</li> <li>●覺得開心 ●覺得難過 ●覺得暗奏</li> </ul> | ① localhost:8000/post/       110%          Home       留言列表       留言版       後台管理          10%           10%           10%           10%           10%           10%           10%           10%           10%           10%           10%           10%           10%           10%           10%           10%           10%           10%           10%           10%           10%           10%           10%           10%           10% |

#### ■此網頁在使用者按下「張貼」按鈕之後,出現CSRF驗登失

| 敗書面           | 我有話要說                                      | × +                        | (Node1 DB er |              |
|---------------|--------------------------------------------|----------------------------|--------------|--------------|
| 八三日           | $\leftarrow \rightarrow \mathcal{C} \land$ | ① localhost 8000/post/     | 110%         |              |
| 403 Forbidden | × +                                        | er.html /Hodel 08 erofect) |              |              |
| < → ୯ û       | Iocalhost 8000/post/                       | 110% … 🖂 🟠                 | Q、搜寻         | III\ 🖸 💾 📽 😑 |
|               |                                            |                            |              |              |

#### Forbidden (403)

CSRF verification failed. Request aborted.

#### Help

#### Reason given for failure:

CSRF token missing or incorrect.

In general, this can occur when there is a genuine Cross Site Request Forgery, or when Django's CSRF mechanism has not been used correctly. For POST forms, you need to ensure:

- · Your browser is accepting cookies.
- . The view function passes a request to the template's render method.

自动通常描述如

- In the template, there is a {% csrf\_token %} template tag inside each POST form that targets an internal URL.
- If you are not using CsrfViewMiddleware, then you must use csrf\_protect on any views that use the csrf\_token template tag, as well as those that
  accept the POST data.
- The form has a valid CSRF token. After logging in in another browser tab or hitting the back button after a login, you may need to reload the page with the
  form, because the token is rotated after a login.

You're seeing the help section of this page because you have DEBUG = True in your Django settings file. Change that to False, and only the initial error message will be displayed.

You can customize this page using the CSRF\_FAILURE\_VIEW setting.

- ■這是一個Django為了防此網站CSRF(Cross-site request forgery)攻擊的機制
- 確保駭客無法偽裝是已被驗證過的瀏覽器而盗取資料
- 啟用這個功能(預設是啟用的)的設定在settings.py中的
   'django.middleware.csrf.CsrfViewMiddleware'
   (在MIDDLEWARE\_CLASSES的設定區塊)
- 配合此安全機制,我們還必須在posting.html中的<form> 標籤底下加上如下所示的識別字:

{% csrf\_token %}

<form name='my form' action='.' method='POST' >
 {% csrf\_token %}
 現在的心情:<br/>>

<form name='my form' action='.' method='POST' > <input type="hidden" name="csrfmiddlewaretoken" value="9mmq5ZWVdGNW9aV1BMmlu8yt44mdVwfk9sdhDokBz7yNTgXPHKopYIqCuyEkynx6"> 現在的心情: <br/>

<input type='radio' name='mood' value='很棒'>很棒

<input type='radio' name='mood' value='很差'>很差

<input type='radio' name='mood' value='覺得開心'>覺得開心

<input type='radio' name='mood' value='覺得難過'>覺得難過

<input type='radio' name='mood' value='覺得暗爽'>覺得暗爽

- 註:在Django1.8以前csrf機制常使用RequestContext方法來處理渲染,然而官方文件1.8(請參照網址一)說明,因為multiple template engines相容性問題,所以RequestContext等幾項方法在Django1.10(請參照網址二)後將被移除,模板內容傳遞改使用dictionary方式。
   網址一:
  - <u>https://docs.djangoproject.com/en/1.10/releases/1.8/#curr</u> ent-app-argument-of-template-related-apis

#### ▶網址二:

<u>https://docs.djangoproject.com/en/1.11/releases/1.11/#django-template-backends-django-template-render-prohibits-non-dict-context</u>

#### def posting(request):

. . .

```
template = get_template('posting.html')
moods = models.Mood.objects.all()
message = '如要張貼訊息,則每一個欄位都要填...'
html = template.render(locals())
return HttpResponse(html)
```

#### def posting(request):

moods = models.Mood.objects.all()
message = '如要張貼訊息,則每一個欄位都要填...'
return render(request, 'posting.html', locals())

#### def posting(request):

- moods = models.Mood.objects.all()
- ▶ message = '如要張貼訊息,則每一個欄位都要填...'
- return render(request, 'posting.html', locals())
# 可以送了,但貼文還收不到

|     | 我有話要說                       | ×             | http://localhost | :8000/post/ 🗙 | Select post to change   Dja | × | http:// | localh | ost:80 |
|-----|-----------------------------|---------------|------------------|---------------|-----------------------------|---|---------|--------|--------|
| ¢   | → C' @                      | (i)           | localhost:8000   | )/post/       |                             | 1 | 110%    | •••    | 9      |
| N   | TU手機賣場                      | Home          | 留言列表             | 留言版           | 後台管理                        |   |         |        |        |
|     | 如要張貼語                       | 刑息・則每-        | 個欄位都要導           | I             |                             |   |         |        |        |
|     | 現在的心情:<br>◎很棒 ◎很差<br>心情留言板: | €◎覺得開心        | \⊘覺得難過《          | 覺得暗爽          |                             |   |         |        |        |
|     | <b>你的暱稱:</b><br>張貼 清        | 除重填           | 38               | 影/刪除密碼        | :                           | 4 |         |        |        |
| 阿保語 | Copy                        | right 2020 ji | fanc. All rights | reserved.     |                             |   |         |        |        |

小練習-新增post方法

►從 views.index復製收get的方法

- ■把get改post之後
- ■用一樣的方式寫入資料庫

user\_id = request.POST['user\_id']
user\_pass = request.POST['user\_pass']
user\_post = request.POST['user\_post']
user\_mood = request.POST['mood']

### 基礎表單類別的應用

- ▶除了用手工的方式把表單使用HTML標籤一個一個刻上去之外,其實就像是Models一樣
- Django也提供好用的表單類別,讓我們以程式的方式來產 生表單以便應用於Template模板檔案中,而且功能也非常 多

Django本身提供現成可使用的表單類別Form和
 ModelForm,可以使用物件導向的方式,直接利用程式碼
 產生需要的表單內容

- 假設要為網站設計一個連絡表單,讓網友可以透過這個表單 寄個電子郵件給網站管理員,如果使用表單類別的方式,需 先定義一個自訂的表單類別
  - ► 在mysite目錄之下另外建立一個forms.py檔案
  - ➡引入django的forms模組
  - ▶繼承forms.Form建立一個網站要使用的自訂表單類別
  - ●在此類別中指名要使用的欄位內容

### 78

## 結合表單和資料庫

#### ▶ 典型的連絡表單看起來會像是下面這個樣子(forms.py):

- #\_\*\_ encoding: utf-8 \*\_\*
- from django import forms
- class ContactForm(forms.Form):
- CITY = [
- ['TP', 'Taipei'],
- ['TY', 'Taoyuang'],
- ['TC', 'Taichung'],
- ['TN', 'Tainan'],
- ['KS', 'Kaohsiung'],
- ['NA', 'Others'],
- ]
- user\_name = forms.CharField(<u>label</u>='您的姓名',<u>max\_length</u>=50, initial='小智')
- user\_city = forms.ChoiceField(label='居住城市', <u>choices</u>=CITY)
- user\_school = forms.BooleanField(label='是否在學', required=False)
- user\_email = forms.EmailField(label='電子郵件')
- user\_message = forms.CharField(label='您的意見', widget=forms.Textarea)

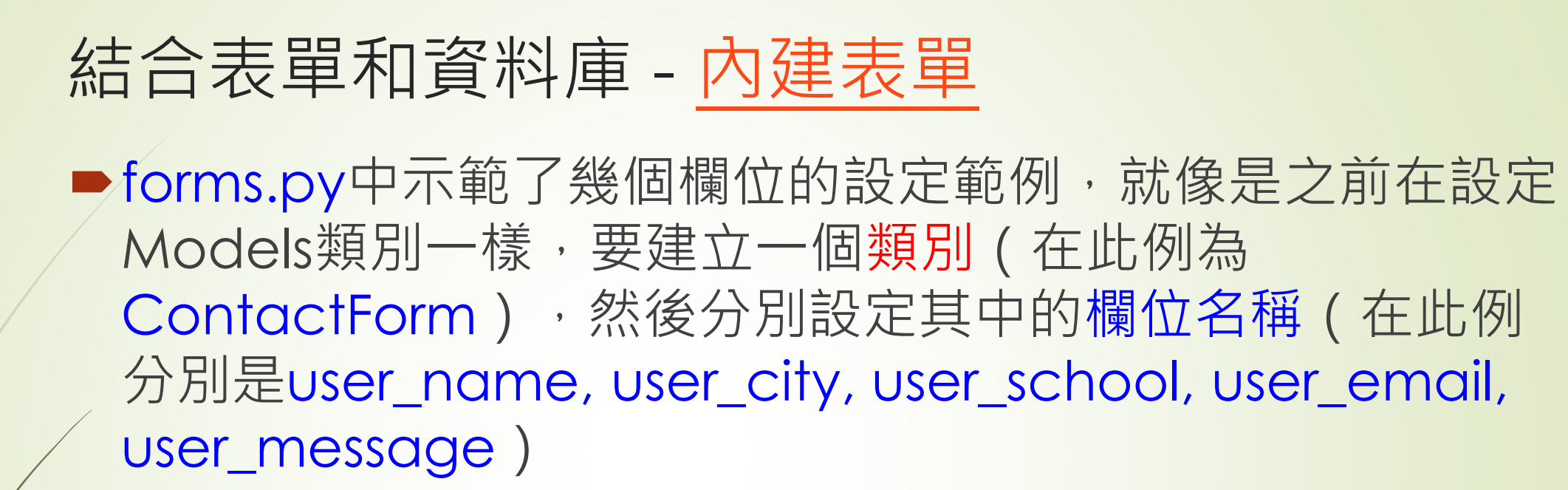

■種常見的欄位格式設定方法,摘要說明如下表:

| 欄位格式名稱    | 用法                                                            | 說明                                                                               |
|-----------|---------------------------------------------------------------|----------------------------------------------------------------------------------|
| CharField | CharField(label=' 您 的 姓 名 ',<br>max_length=50, initial='李大仁') | label為本欄位的標籤(以下<br>皆同) · max_length設定<br>長度為50 · initial為欄位中的<br>預設值 · 在本例為'李大仁' |

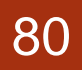

| ChoiceField                   | ChoiceField(label='居住城市',<br>choices=CITY)        | 設定下拉式選單(即 <select><br/>標籤),後面需以choices參<br/>數指定一個二維串列,如程式<br/>中的CITY</select>          |
|-------------------------------|---------------------------------------------------|----------------------------------------------------------------------------------------|
| BooleanField                  | BooleanField(label='是否在學<br>', required=False)    | 布林值的欄位,即checkbox<br>標籤,required設定為False<br>則此checkbox在輸入時也可<br>以不用勾選                   |
| EmailField                    | EmailField(label='電子郵件')                          | 具email驗證功能的欄位                                                                          |
| CharField +<br>forms.Textarea | CharField(label='您的意見',<br>widget=forms.Textarea) | 在CharField中以<br>widget=forms.Textarea來擴<br>增成為大量文字輸入欄位,亦<br>即 <textarea>標籤。</textarea> |

- ●一旦建立了此格式的類別,即可在views.contact處理函數 中產生實例
- ► 假設我們已在urls.py中建立了/contact的網址樣式
  - ▶ 對應到views.contact的內容如下:
    - from mysite import models, forms
    - def contact(request):
    - form = forms.ContactForm()
    - return render(request, 'contact.html', locals())
- ►header.html 之中增加
  - ►<a href='/contact/'>連絡我</a>

- contact.html中的內容如下:
  - <!-- contact.html (HTML\_Form02) -->
  - {% extends "base.html" %}
  - {% block title %}連絡管理員{% endblock %}
  - {% block content %}
  - <div class='container'>
  - <div class='panel panel-primary'>
    - <div class='panel-heading'>
    - <form name='my form' action='.' method='POST'>
  - {% csrf\_token %}
    - <h3>寫信給管理員</h3>
  - </div>
  - <div class='panel-body'>
  - {{ form.as\_p }}

- </div>
  - <div class='panel-footer'>
    - <input type='submit' value='送出'>
    - </form>
  - </div>
- </div>
- </div>
- {% endblock %}

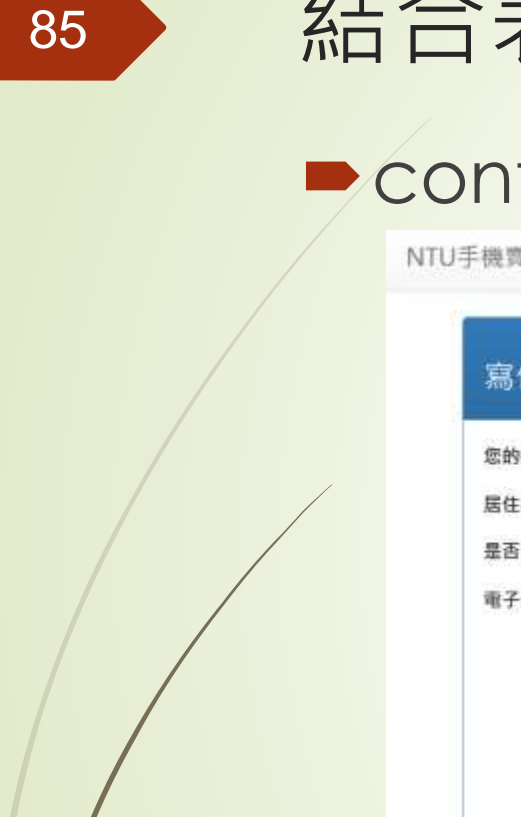

### ► contact.html的執行畫面

| 寫信絲           | 管理員    |   |   |  |
|---------------|--------|---|---|--|
| 您的姓名:         | 李大仁    |   |   |  |
| 居住城市:         | Taipei | • |   |  |
| 是否在學:         | 0      |   |   |  |
| 電子郵件:         |        |   |   |  |
|               |        |   |   |  |
|               |        |   |   |  |
|               |        |   |   |  |
|               |        |   |   |  |
|               |        |   |   |  |
| 您的意見:         |        |   | 4 |  |
| 送出            |        |   |   |  |
| 40,000,000,00 |        |   |   |  |

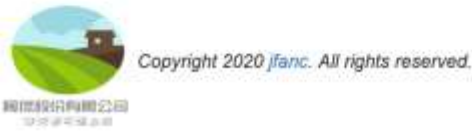

- 在網頁上按下「送出」按鈕之後網站並不會有其它的反應
- 如何接收表單上的資料呢?
  - ▶ 先使用if判斷傳進來的內容是否為POST
  - ► 如果是·那麼表示剛剛連進來的request是因為按下表單中的submit按鈕來的
  - ▶ 程式如下所示:

- def contact(request):
- if request.method == 'POST':
- form = forms.ContactForm(request.POST)
- if form.is\_valid():
- ▶ message = "感謝您的來信。"
- else:
- ▶ message = "請檢查您輸入的資訊是否正確!"
- else:
- form = forms.ContactForm()
- return render(request, 'contact.html', locals())
- <u>https://docs.djangoproject.com/zh-hans/2.2/ref/forms/validation/</u>

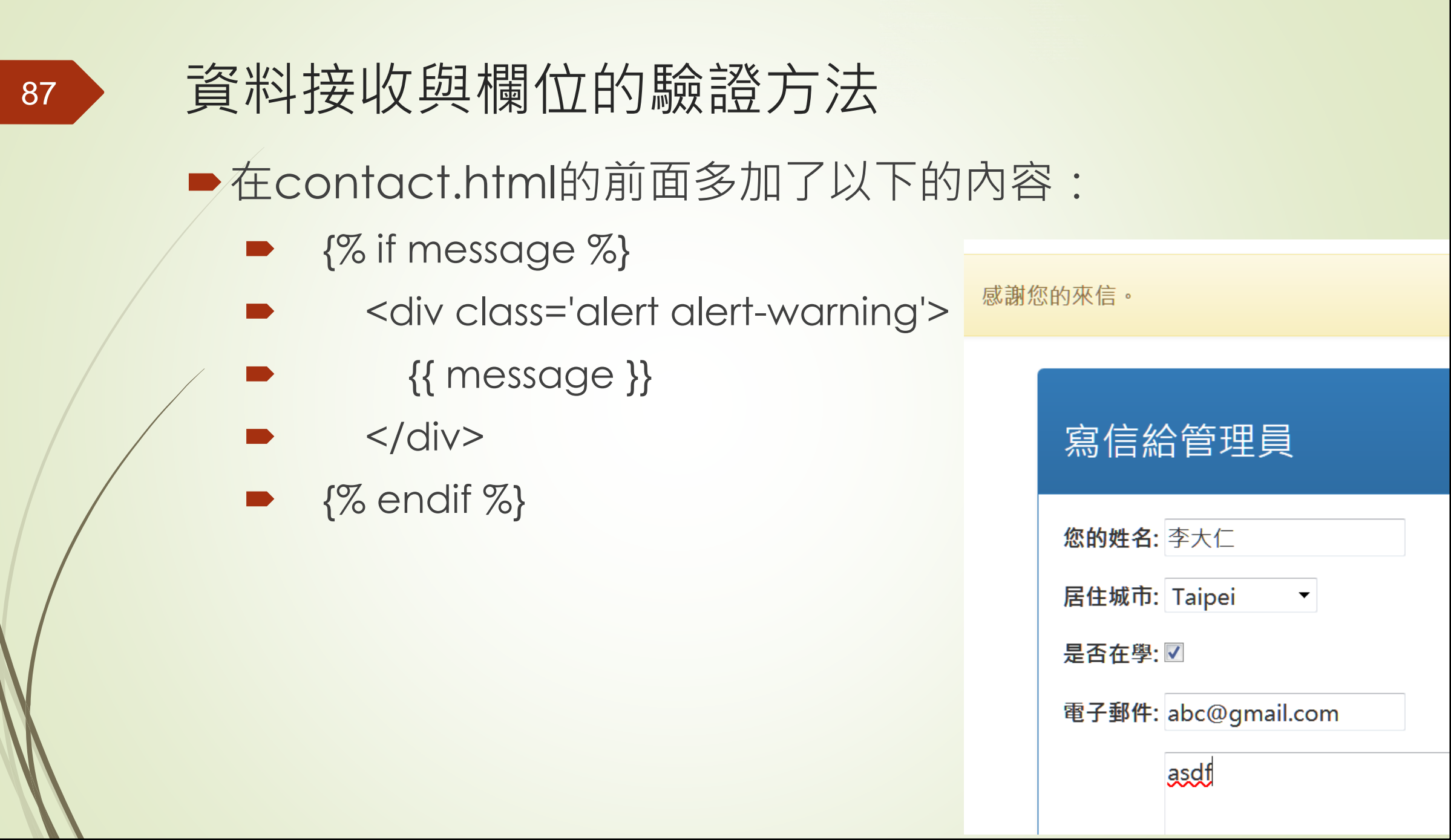

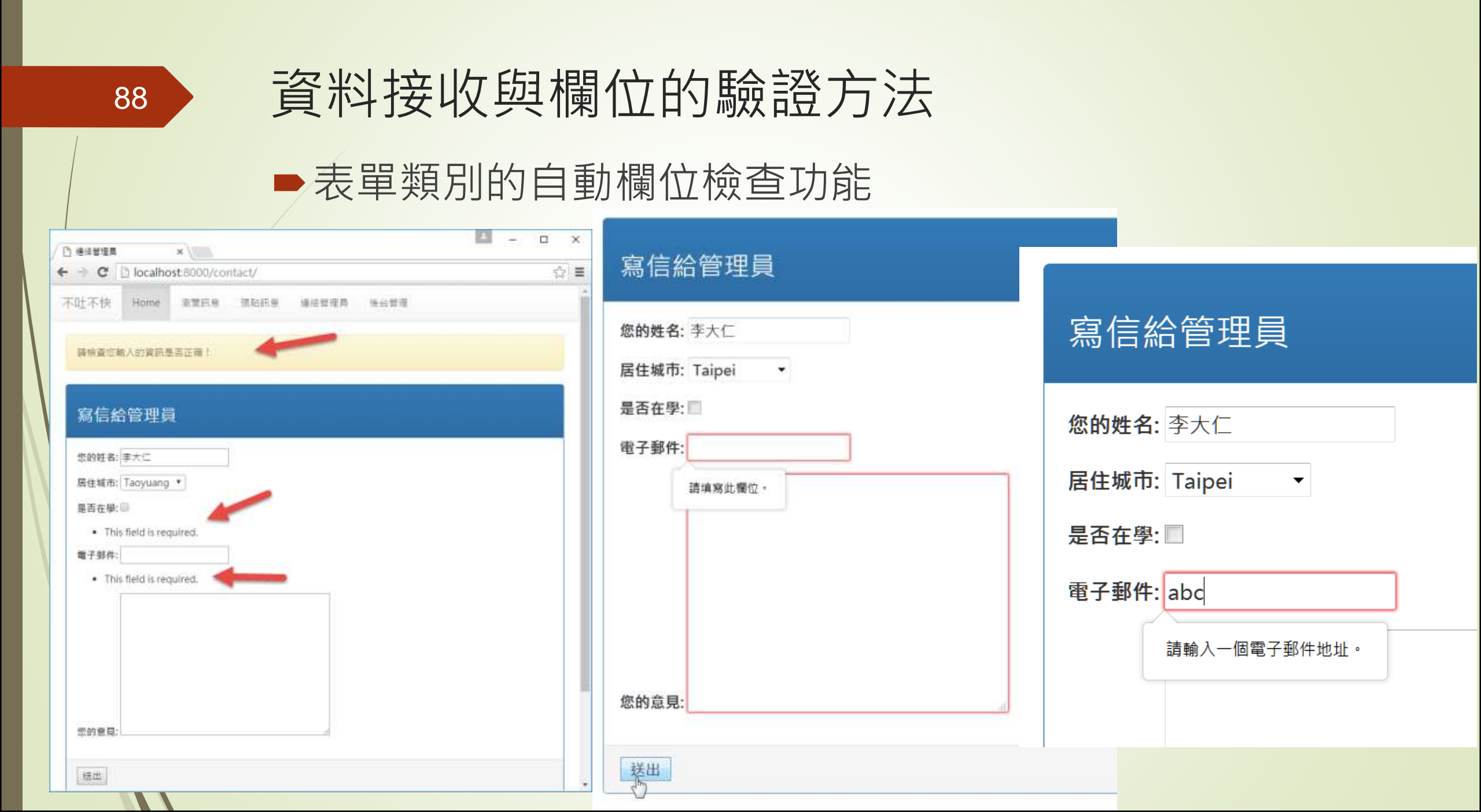

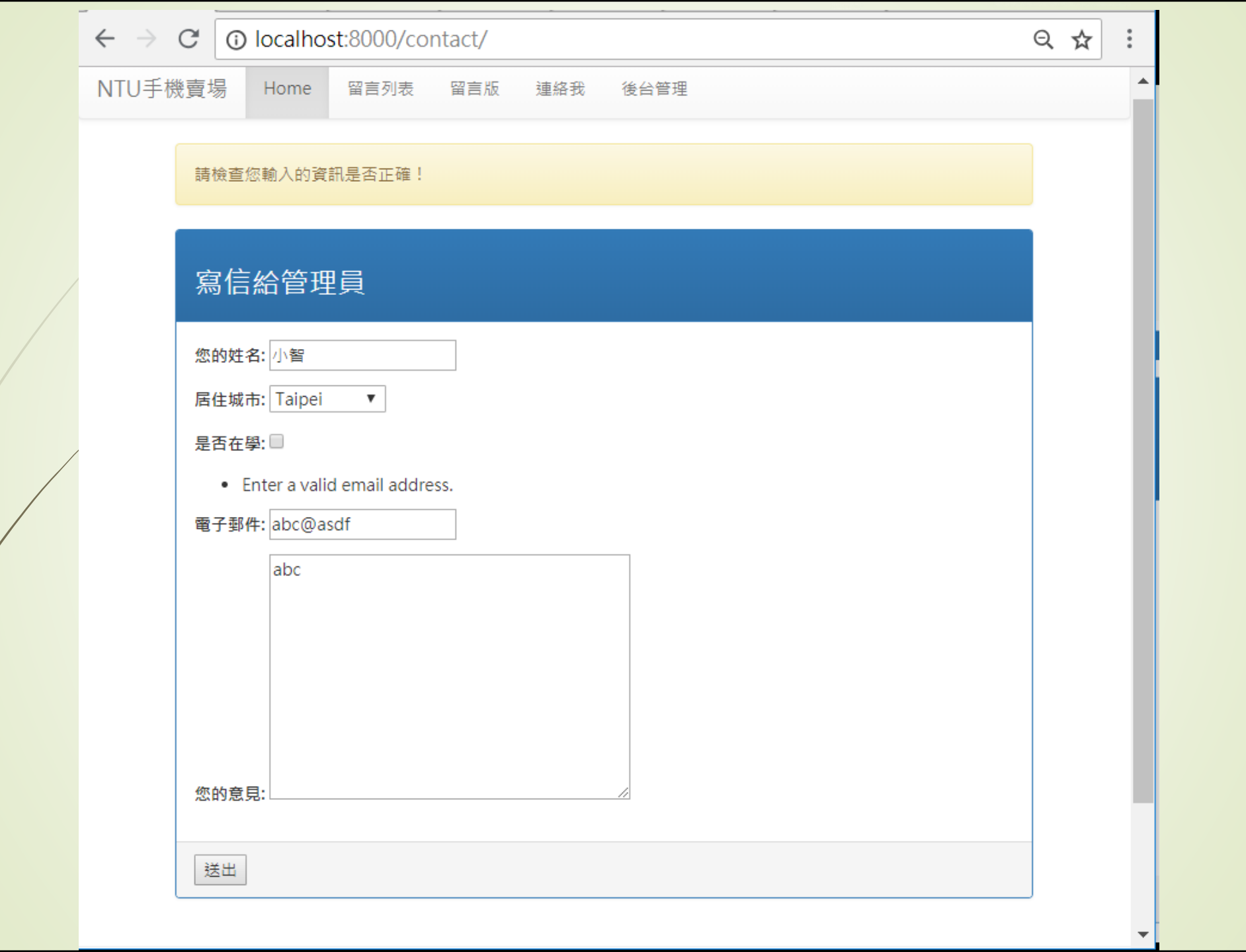

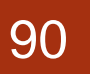

### ▶ 表單類別自動會幫我們處理這些細節

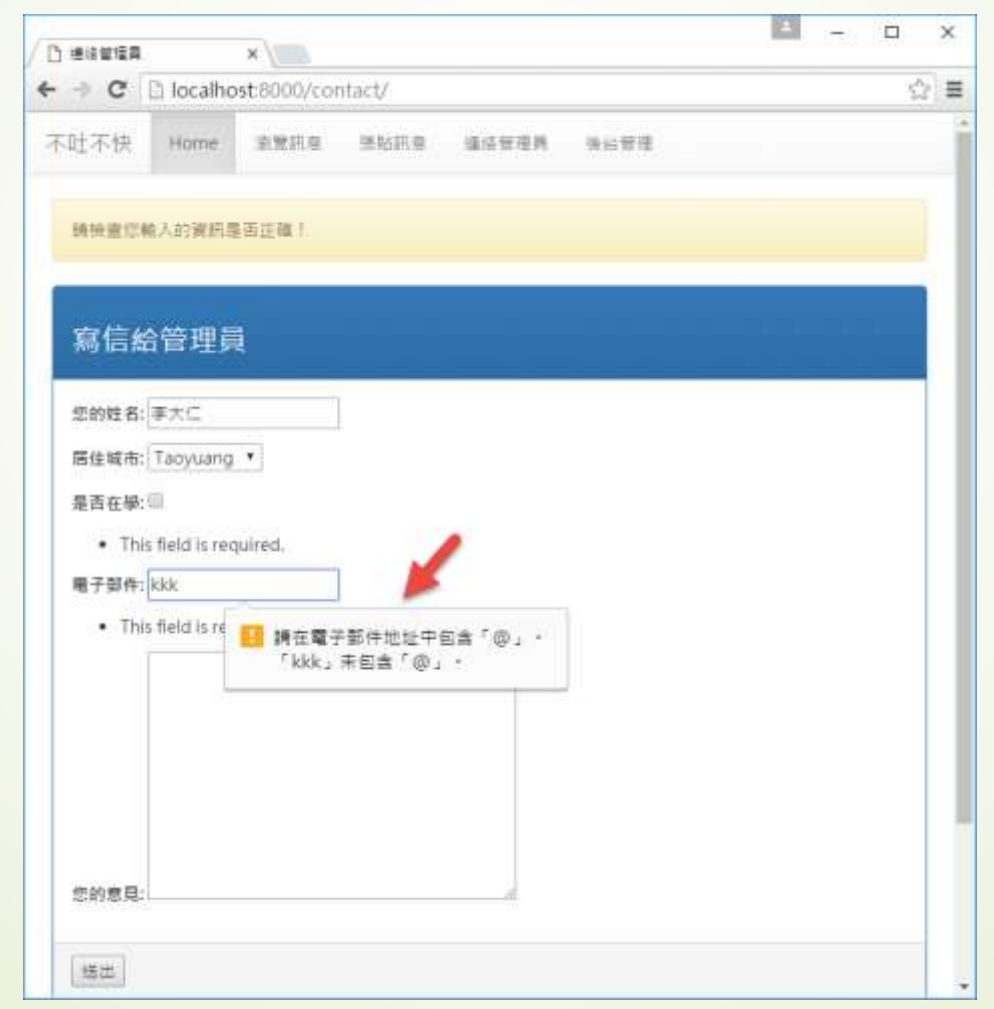

- 在使用form.is\_valid()檢查了表單的正確性之後,只要使用每一個表單原本在定義時使用的識別字,就可以取出其中的資料,方法如下:
  - form = forms.ContactForm(request.POST)
    - if form.is\_valid():
      - message = "感謝您的來信。"
      - user\_name = form.cleaned\_data['user\_name']

user\_city = form.cleaned\_data['user\_city']

- user\_school = form.cleaned\_data['user\_school']
- user\_email = form.cleaned\_data['user\_email']
  - user\_message = form.cleaned\_data['user\_message']

else:

message = "請檢查您輸入的資訊是否正確!"

▶ 拿到的資料直接顯示在網頁上的方法如下面這段程式碼:

- {% if message %}
  - <div class='alert alert-warning'>
    - {{ message }}
    - </div>

- {{ user\_name }}<br/>>
- {{ user\_city }}<br/>>
- {{ user\_school }}<br/>>
- {{ user\_email }}<br/>>
- {{ user\_message | linebreaks }}<br/>
- {% endif %}

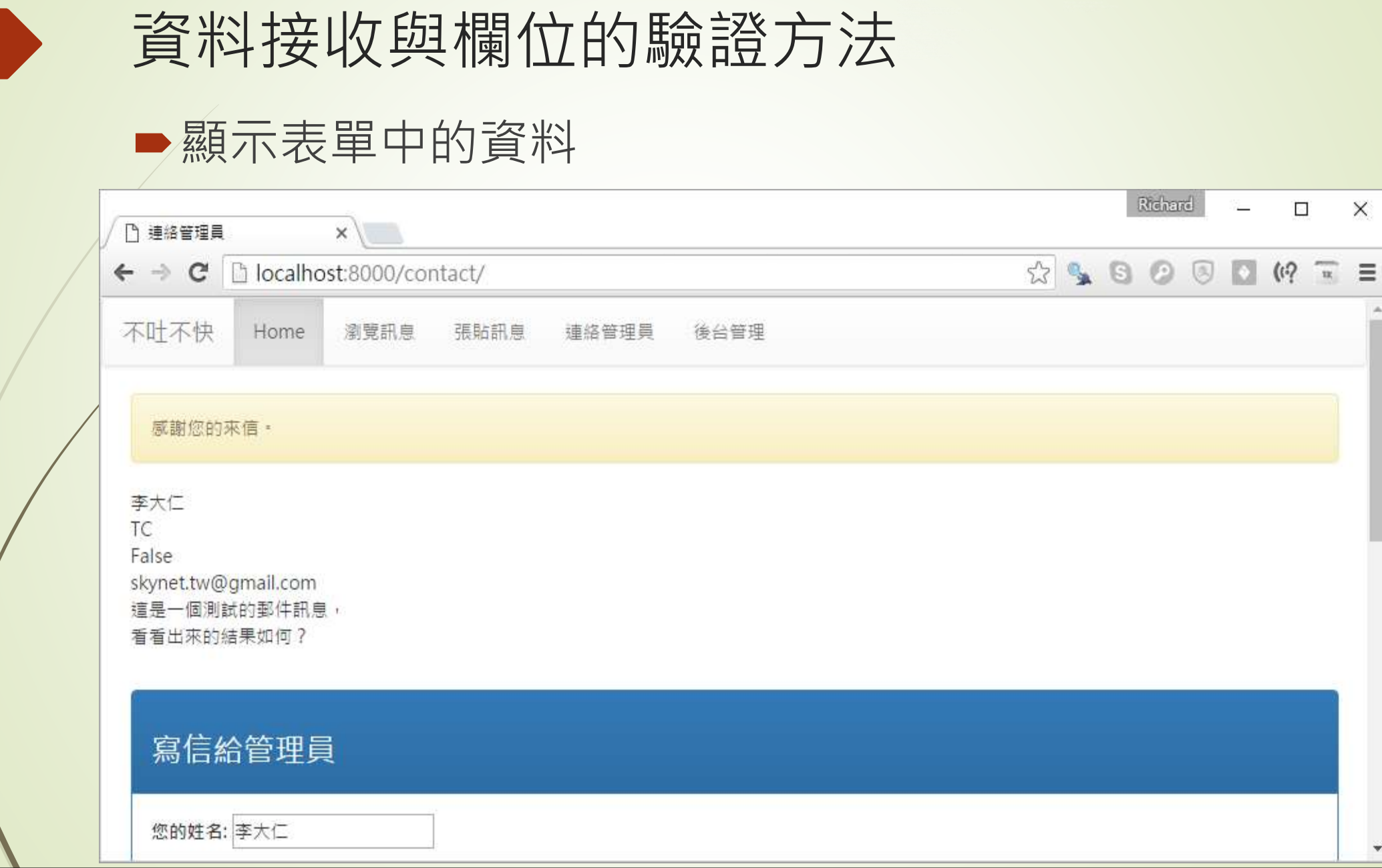

X

### 94

## 利用第三方服務郵寄電子郵件

- 本小節就以Mailgun為例,說明如何在Django網站中使用 Mailgun的郵件寄送服務
  - ■前往<u>http://mailgun.com</u>註冊一個自己的帳號
  - 啟用之後即會為你設定一個寄送的帳號名稱(看起來像是 sandboxecfb1a3816e94a06...8f139.mailgun.org這樣網址)
  - ●在自己的電腦中使用pip安裝django-mailgun模組,如下所示:
    - (VENV) D:\myDjango\HTML\_Form>pip install django-mailgun

#### **Try Now**

def send simple message(): return requests.post( "https://api.mailgun.net/v3/sandboxe7019cfdc f73d5c53.mailgun.org/messages", auth=("api", "748082ad4c9dbebd8d2d0c7bba33b8 2d0e9"), 4 data={"from": "Mailgun Sandbox <postmaster@sa</pre> 074477c995f5d49f73d5c53.mailgun.org>", "to": "張傑 <shiunyi71@gmail.com>", "subject": "Hello 張傑", "text": "Congratulations 張傑, you just sent an email with Mailgun! You are truly awesome!"}) # You can see a record of this email in your logs: https://app.mailgun.com/app/logs. 10 11 12 13

cURL

Python

Java

Go

PH

Ruby

- 到settings.py中做好設定才能夠啟用此功能,在settings.py中的任何一處加入以下的3個常數即可:
  - EMAIL\_BACKEND = 'django\_mailgun.MailgunBackend'
  - MAILGUN\_ACCESS\_KEY = 'key-55......27e7'
  - MAILGUN\_SERVER\_NAME = 'xxx.mailgun.org'

MAILGUN\_ACCESS\_SKY以及MAILGUN\_SERVER\_NAME的 內容可以到mailgun的帳號設定中,找到Domain的頁面, 如下圖:

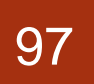

### ►Mailgun的Domain設定頁面

@mailgun

Dashboard

🚿 Sending

Domains

Overview

Logs

- Templates
- Suppressions

Webhooks

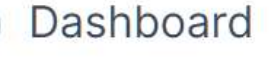

#### Activate your account

Check your inbox for a "Please verify your Mailgun account" email, click the link, and you're done

#### Add & verify a domain

With your domain set up, you can send more emails, and the emails you send will come from yo

#### Start sending

To SMTP or API? That is the question. This guide 🗹 can help you decide.

#### Get better email delivery

Enhance your reputation by sending from a dedicated IP and use Mailgun's email validation service real email addresses from real people on your list.

Try Now

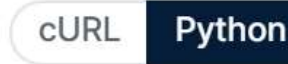

如果已有一個網域名稱可以直接使用此網域,如果沒有新增 自訂網域的朋友,請點擊那個sandbox開頭的預設網域

| @mailgun 📀                    | Sending                          |                                                                            |                                                  |       |
|-------------------------------|----------------------------------|----------------------------------------------------------------------------|--------------------------------------------------|-------|
| Dashboard                     | Domains                          |                                                                            |                                                  |       |
| 🚿 Sending 🔍                   |                                  |                                                                            |                                                  |       |
| Domains                       | Search all domains               |                                                                            |                                                  |       |
| <ul> <li>Overview</li> </ul>  | Name                             | Accepted                                                                   | (Jun) +Delivered(Jun)                            | Bou   |
| D Logs                        | ☆ 📕 🖉 sandboxe7019cfdc074477c995 | f5d49f73d5c53.mailgun.org0                                                 | 0%                                               | 0%    |
| <ul> <li>Analytics</li> </ul> |                                  |                                                                            |                                                  |       |
| <ul> <li>Templates</li> </ul> |                                  | - n                                                                        |                                                  |       |
| Suppressions                  |                                  | R                                                                          | A                                                |       |
| < Webhooks                    |                                  |                                                                            |                                                  |       |
| IPs                           |                                  | Add custom                                                                 | domains                                          |       |
| 🚨 Mailing Lists               |                                  | Add vision                                                                 | domains                                          |       |
| Domain<br>Settings            | With a custom domain, you can s  | end to all your contacts, not just authori<br>free for your first 10,000 r | zed recipients. Upgrade<br>nessages every month. | e nov |

How would you like to send your emails from sandboxe7019cfdc074477c995f5d49f73d5c53.mailgun.org?

The most flexible, most popular way to send email.

API

Use languages like Ruby, Python, PHP, C# and more.

Select

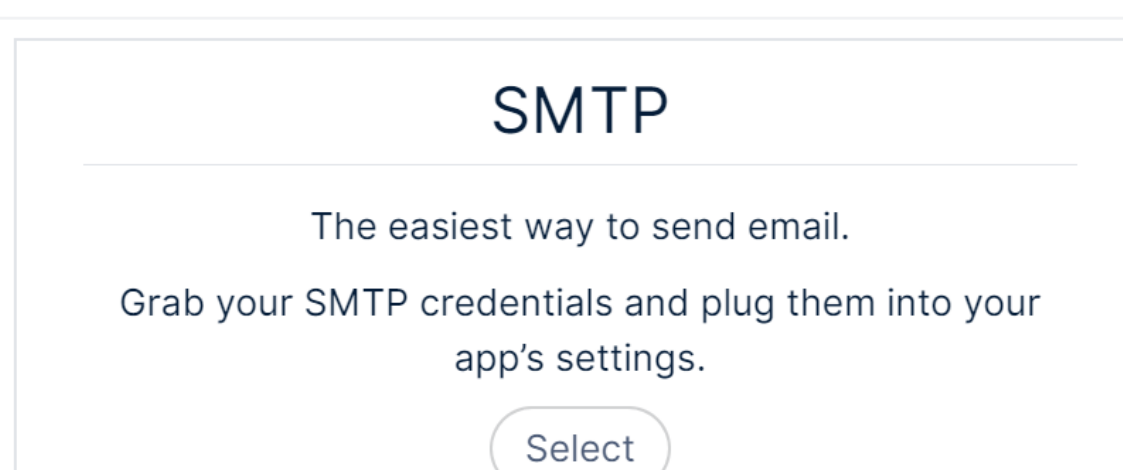

### Sandbox domains are restricted to authorized recipients only.

#### Which language do you want to use?

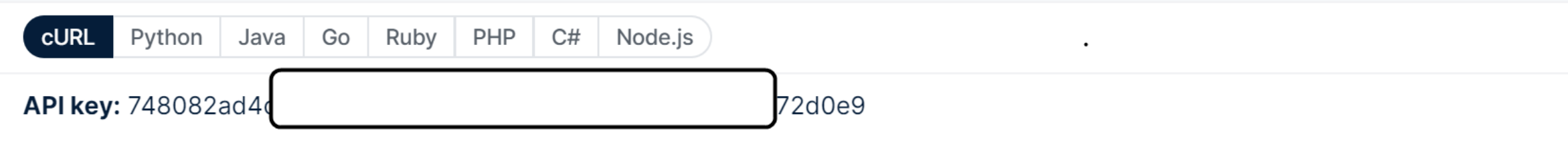

API base URL: https://api.mailgun.net/v3/sandboxe7019cfdc074477c995f5d49f73d5c53.mailgun.org

Here's the basic code you need. Plug in your API info from above and modify the from address, to address, and other content to give Mailgun a good old test drive.

### 100

## 利用第三方服務郵寄電子郵件

- ► 在views.py中引入以下的模组:
  - from django.core.mail import EmailMessage
- ▶ views.contact中改寫如下:
  - def contact(request):
  - if request.method == 'POST':
  - form = forms.ContactForm(request.POST)
  - if form.is\_valid():
    - message = "感謝您的來信,我們會儘速處理您的寶貴意見。"
    - user\_name = form.cleaned\_data['user\_name']
  - user\_city = form.cleaned\_data['user\_city']
  - user\_school = form.cleaned\_data['user\_school']
  - user\_email = form.cleaned\_data['user\_email']
    - user\_message = form.cleaned\_data['user\_message']

- mail\_body = u'''
- ▶ 網友姓名:{}
- ▶ 居住城市:{}
- 是否在學:{}
- 反應意見:如下
- {}"'.format(user\_name, user\_city, user\_school, user\_message)
  - email = EmailMessage( '來自【NTU亂亂賣】網站的網友意見',
    - mail\_body,
  - user\_email,
    - [' my.email@gmail.com ']) #管理員(你自己)的email
- email.send()
- else:
- message = "請檢查您輸入的資訊是否正確!"
- else:
- form = forms.ContactForm()
- return render(request, 'contact.html', locals())

### ▶ 張貼訊息的功能

| 寫信編                 | 合管理員                                    |
|---------------------|-----------------------------------------|
| <b>感謝您的</b><br>你的#多 | 來信,我們會儘速處理您的寶囊意見。                       |
| 息的姓名<br>民任城市        | Tainan •                                |
| 是否在學                | : • • • • • • • • • • • • • • • • • • • |
| 電子郵件                | : xiomin@ntu.edu.tw                     |
|                     | 天氣真好                                    |
|                     |                                         |

### ■寄信成功的網頁畫面

| ← → C ©                                                                                                    | localhost:80                                          | 000/contact/   | 10   |     |     |  |  |
|----------------------------------------------------------------------------------------------------|-------------------------------------------------------|----------------|------|-----|-----|--|--|
| NTU手機寶場                                                                                                    | Hame                                                  | 後台管理           | 留言列表 | 留言版 | 連絡我 |  |  |
|                                                                                                    |                                                       |                |      |     |     |  |  |
| 感謝您的来信。                                                                                                    | ,我們會儘速;                                               | 发理想的寶寶         | 意見。  |     |     |  |  |
| Contraction of Contraction                                                                                                    |                                                       |                |      |     |     |  |  |
| 李小狼                                                                                                    |                                                       |                |      |     |     |  |  |
| TN                                                                                                    |                                                       |                |      |     |     |  |  |
| True                                                                                                    | . thu                                                 |                |      |     |     |  |  |
| xiomin@ntu.eau                                                                                                    | LTW                                                   |                |      |     |     |  |  |
| And the second second sec |                                                       |                |      |     |     |  |  |
| 天氣真好                                                                                                    |                                                       |                |      |     |     |  |  |
| 天氣真好                                                                                                    |                                                       |                |      |     |     |  |  |
| 天氣真好                                                                                                    |                                                       |                |      |     |     |  |  |
| 天氣真好                                                                                                    | 理員                                                    |                |      |     |     |  |  |
| <sup>天氣真好</sup><br>寫信給管                                                                                                    | 理員                                                    |                |      |     |     |  |  |
| <sup>天氣真好</sup><br>寫信給管                                                                                                    | 理員                                                    |                |      |     |     |  |  |
| 天氣真好<br>寫信給管<br>感謝您的來信,<br>你的姓名 这小                                                                                                    | 理員                                                    | 君理您的寶貴         | 意見 - |     |     |  |  |
| 天氣真好<br>寫信給管<br>感謝您的來信,<br>您的姓名: 李小                                                                                                    | 「理員<br>我們會儘速」<br>派                                    | 麦理您的寶貴         | 意見。  |     |     |  |  |
| 天氣真好<br>寫信給管<br>感謝您的來信,<br>您的姓名: 李小<br>居住城市: Tair                                                                                                    | 「理員<br>・ <sub>我們會儘速</sub> 」<br>・ <sup>浪</sup><br>Nan・ | 處理您的寶貴         | 章見 - |     |     |  |  |
| 天氣真好<br>寫信給管<br>感謝您的來信,<br>您的姓名: 李小<br>居住城市: Tair<br>是否在學: ≥                                                                                                    | 理員<br>・<br>我們會儘速<br>·狼<br>Yan ・                       | 意理您的寶貴         | 意見。  |     |     |  |  |
| 天氣真好<br>寫信給管<br>感謝您的來信,<br>您的姓名: 李小<br>居住城市: Tair<br>是否在學: ₹                                                                                                    | 「理員<br>、我們會儘速。<br>「浪<br>Nan ・                         | <u>愛理您的寶貴</u>  | 意見 - |     |     |  |  |
| 天氣真好<br>寫信給管<br>感謝您的來信,<br>您的姓名: 李小<br>居住城市: Tair<br>是否在學: ⋑<br>電子郵件: xion                                                                                                    | 「理員<br>・我們會儘速」<br>「狼<br>nan ・<br>nin@ntu.edu          | 處理您的寶貴<br>i.tw | 意見。  |     |     |  |  |
| 天氣真好<br>寫信給管<br>感謝您的來信,<br>您的姓名: 李小<br>居住城市: Tair<br>是否在學: ≥<br>電子郵件: xion<br>于信                                                                                                    | 「理員<br>・我們會儘速」<br>「浪<br>San ・<br>nin@ntu.edu          | 麦理您的寶貴<br>Ltw  | 意見。  |     |     |  |  |

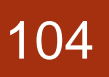

### ●收到的信件內容

- 冒 🥏 淘 … 🕴 🕼 🖸 🔶 🕼 73% ■]下午1:41
- ← ⊡ ⊡ ⊡ :
- 來自【NTU亂亂賣】網站的網 友意見 > <sup>收件匣</sup>

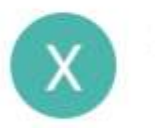

xiomin@ntu.edu.tw 下午1:40 寄給我 ~

網友姓名:李小狼 居住城市:TN 是否在學:True 反應意見:如下 天氣真好 ← :

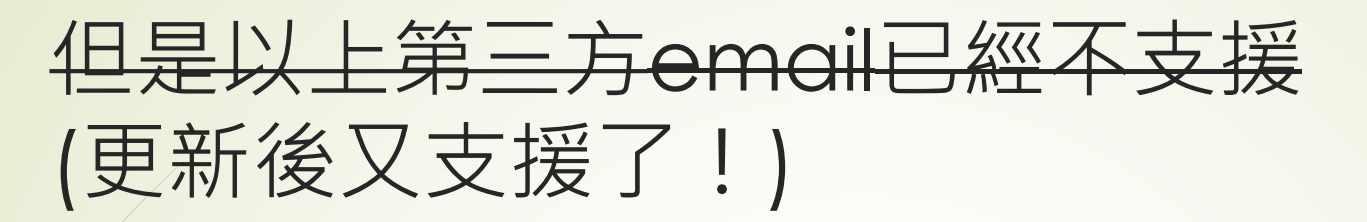

### 可以改用Anymail: Django email integration for transactional ESPs

https://github.com/anymail/django-anymail

### veiws.py

106

from django.core.mail import send\_mail from django.core.mail import EmailMultiAlternatives from anymail.message import attach\_inline\_image\_file

```
def contact(request):
if request.method == 'POST':
   form = forms.ContactForm(request.POST)
    if form.is_valid():
        message = "感謝您的來信,我們會儘速處理您的寶貴意見。
        "
        user_name = form.cleaned_data['user_name']
        user_city = form.cleaned_data['user_city']
```

```
user_school = form.cleaned_data['user_school']
user_email = form.cleaned_data['user_email']
user_message = form.cleaned_data['user_message']
```

```
mail_body = u'''
網友姓名: {}
居住城市: {}
是否在學: {}
反應意見:如下
{}'''.format(user_name, user_city, user_school,
user_message)
```

```
msg = EmailMultiAlternatives(
    subject="來自【NTU亂亂賣】網站的網友意見",
    body=mail_body,
    from_email=user_email,
    to=["shiunyi71@gmail.com"],
    reply_to=["Helpdesk <support@example.com>"])
    msg.send()
else:
    message = "請檢查您輸入的資訊是否正確!"
```

```
else:
```

```
form = forms.ContactForm()
return render(request, 'contact.html', locals())
```

### 寫信給管理員

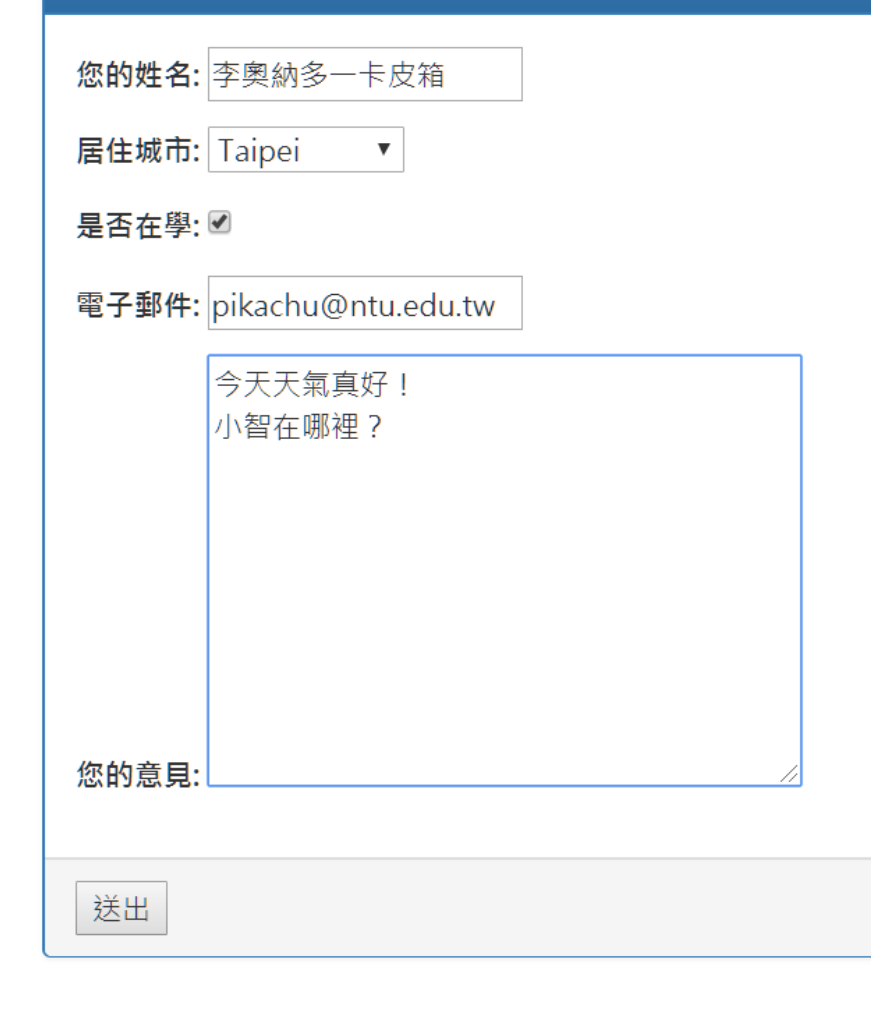

### 感謝您的來信,我們會儘速處理您的寶貴意見。

李奧納多一卡皮箱 TP True pikachu@ntu.edu.tw 今天天氣真好! 小智在哪裡?

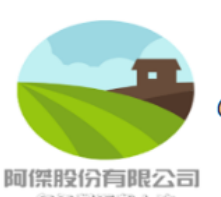

Copyright 2020 jfanc. All rights reserved.

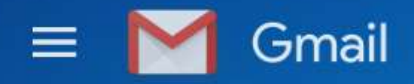

撰寫

收件匣

已加星號

\*

#### Q 搜尋郵件

•

0

寄給我、

4

-

46

33

3

2

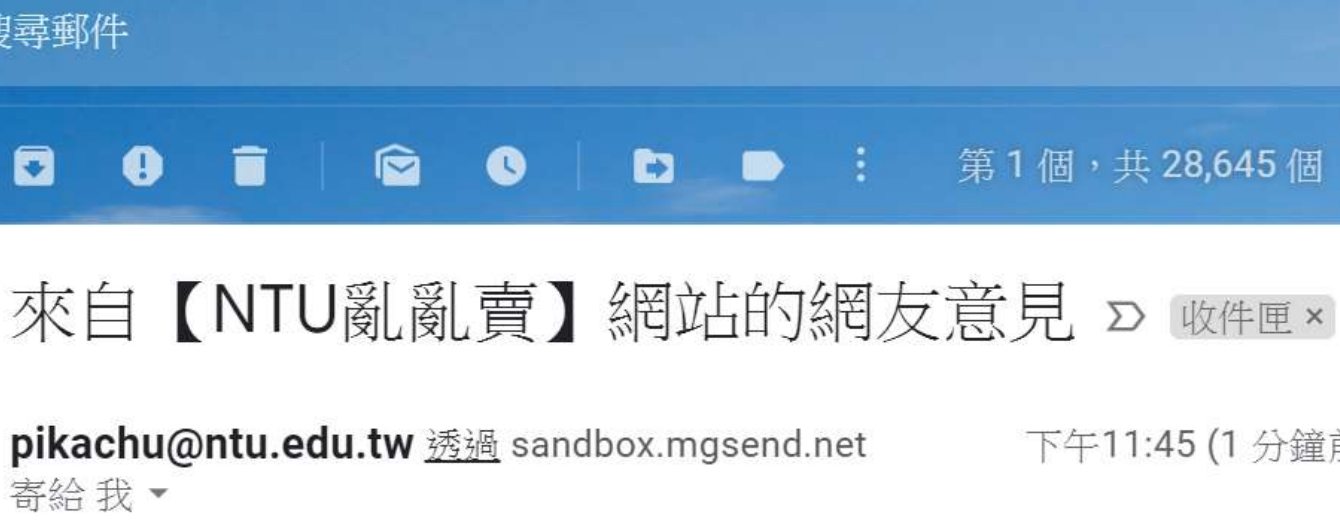

#### 下午11:45 (1 分鐘前) • Å

第1個,共28,645個

?

注\*

 $\mathbb{Z}$ 

ē

網友姓名:李奧納多一卡皮箱 居住城市:TP 是否在學: True 反應意見:如下 今天天氣真好! 小智在哪裡?

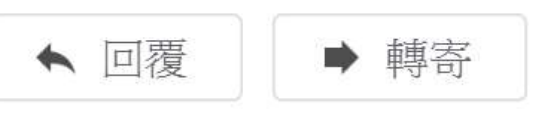

已延後 0 重要郵件 寄件備份 草稿

~ 所有郵件

類別

台大郵件 -有用資訊 資訊系統訓練... 8 CS+X 15

有趣的信

Comment o...

# 其它發送email的方式

- https://docs.djangoproject.com/en/2.2/topics/email/
- https://code.ziqiangxuetang.com/django/djangosend-email.html
- https://juejin.im/entry/5ad9ddaa6fb9a07acd4d4a2e
- https://simpleisbetterthancomplex.com/tutorial/2016/ 06/13/how-to-send-email.html#basic-django-emailfunctions
- https://stackoverflow.com/questions/6367014/how-tosend-email-via-django
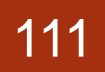

## 模型表單類別ModelForm的應用

如果網站是屬於資料庫為主的網站,也已經建立了資料模型 Model的話,那麼不用說,可以直接整合Model和Form的 表單就是最佳的選擇。

直接在表單中套用在Model中定義好的欄位在表單上,還可以決定要保留那些欄位,非常實用

https://docs.djangoproject.com/zhhans/2.2/topics/forms/modelforms/#creating-formsfrom-models

- 為了方便比較,另外創建了一個post2db的網址(修改urls.py)
   path('post2db/', views.post2db),
- 以及post2db.html和views.post2db函數
- ►在這裡面使用ModelForm來產生表單
  - 在forms.py中加入PostForm這個類別,這次要繼承自ModelForm,如下:
  - from . import models
  - class PostForm(forms.ModelForm):
  - class Meta:
    - model = models.Post
    - fields = ['mood', 'nickname', 'message', 'del\_pass']

- def \_\_init\_\_(self, \*args, \*\*kwargs):
  - super(PostForm, self).\_\_init\_\_(\*args, \*\*kwargs)
    - self.fields['mood'].label = '現在心情'
      - self.fields['nickname'].label = '你的暱稱'
      - self.fields['message'].label = '心情留言'
    - self.fields['del\_pass'].label = '設定密碼'

#### 114

# ModelForm的使用

- 在views.post2db的程式內容中,先設計為如下(暫時還 不處理回應的表單內容,單純就顯示的部份):
  - def post2db(request):
  - post\_form = forms.PostForm()
  - moods = models.Mood.objects.all()
  - message = '如要張貼訊息,則每一個欄位都要填...'
  - return render(request, 'post2db.html', locals())

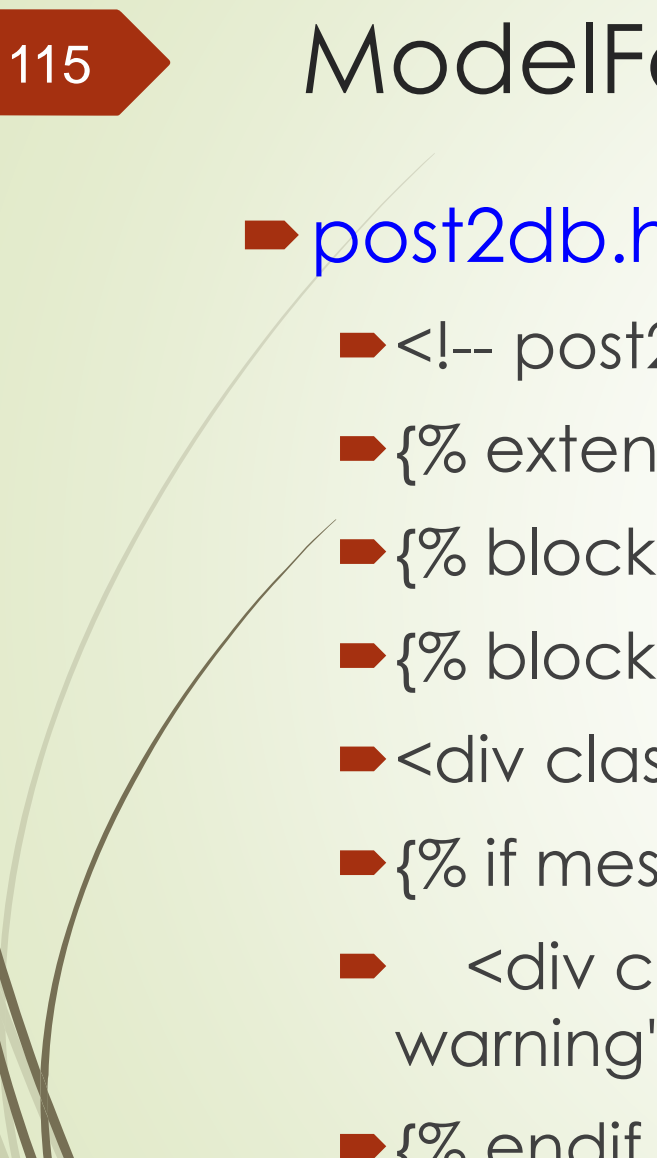

- post2db.html,程式如下所示:
  - <!-- post2db.html (HTML\_Form02) -->
  - $\sim$  {% extends "base.html" %}
  - {% block title %}我有話要說{% endblock %}
  - {% block content %}
  - <div class='container'>
  - $\sim$  {% if message %}
  - <div class='alert alertwarning'>{{ message }}</div>
  - {% endif %}

- form name='my form' action='.' method='POST'>
  - {% csrf\_token %}
- {{ post\_form.as\_table }}
- <input type='submit' value='張貼'>
- <input type='reset' value='清除重填'>
- </form>
- </div>
- {% endblock %}

117

### ► 使用ModelForm表單所顯示的網頁內容

| Iocal     Home  | host 8000/post<br>留言列表                | t2db/<br>留言版                   | (110%)<br>連絡我                     | ••• 🔊<br>後台                     | ☆ C<br>管理 | 入 ///群 |                      | łł۱۸                 | ۵   |   | ٢                                       | Ξ                                                                                       |
|-----------------|---------------------------------------|--------------------------------|-----------------------------------|---------------------------------|-----------|--------|----------------------|----------------------|-----|---|-----------------------------------------|-----------------------------------------------------------------------------------------|
| Home            | 留言列表                                  | 留言版                            | 連絡我                               | 後台                              | 管理        |        |                      |                      |     |   |                                         |                                                                                         |
| m alter_/       |                                       |                                |                                   |                                 |           |        |                      |                      |     |   |                                         |                                                                                         |
| 10/ - 10/04 - 1 | 圆栅位都要填                                |                                |                                   |                                 |           |        |                      |                      |     |   |                                         |                                                                                         |
| ŧ •             |                                       |                                |                                   |                                 |           |        |                      |                      |     |   |                                         |                                                                                         |
| ]大媽             |                                       |                                |                                   |                                 |           |        |                      |                      |     |   |                                         |                                                                                         |
|                 |                                       |                                |                                   |                                 |           |        |                      |                      |     |   |                                         |                                                                                         |
|                 |                                       |                                |                                   |                                 |           |        |                      |                      |     |   |                                         |                                                                                         |
| 重填              |                                       |                                |                                   |                                 |           |        |                      |                      |     |   |                                         |                                                                                         |
|                 | ● ● ● ● ● ● ● ● ● ● ● ● ● ● ● ● ● ● ● | ◆<br>1大媽<br>在菜市場擔到了想買的包<br>該重填 | ▲<br>1大媽<br>在菜市場擔到了想買的包·爽!<br>業重填 | ▲ ◆ 3大媽 在菜市場搶到了想買的包,爽! 新聞 新聞 新聞 | ▲         | ▲ ●    | ▼ □大媽 在菜市場搶到了想買的包,突! | ▼ 1大媽 在菜市場擔到了想買的包,爽! | ▲ ● | ▲ | ▲ ● ● ● ● ● ● ● ● ● ● ● ● ● ● ● ● ● ● ● | <ul> <li>▲</li> <li>▲</li> <li>▲</li> <li>▲</li> <li>▲</li> <li>▲</li> <li>▲</li> </ul> |

# 透過ModelForm產生的表單儲存資料

- ▶ 要如何儲存資料呢?
  - ► 先檢查輸入的部份,再檢查正確性,最後再以save()函數儲存即可,如下所示:
  - def post2db(request):
  - if request.method == 'POST':
    - post\_form = forms.PostForm(request.POST)
  - if post\_form.is\_valid():
  - message = "您的訊息已儲存,要等管理者啟用後才看得到喔。"
  - post\_form.save()
  - else:
  - message = '如要張貼訊息,則每一個欄位都要填...'
  - else:
  - post\_form = forms.PostForm()
  - ▶ message = '如要張貼訊息,則每一個欄位都要填...'
  - return render(request, 'post2db.html', locals())

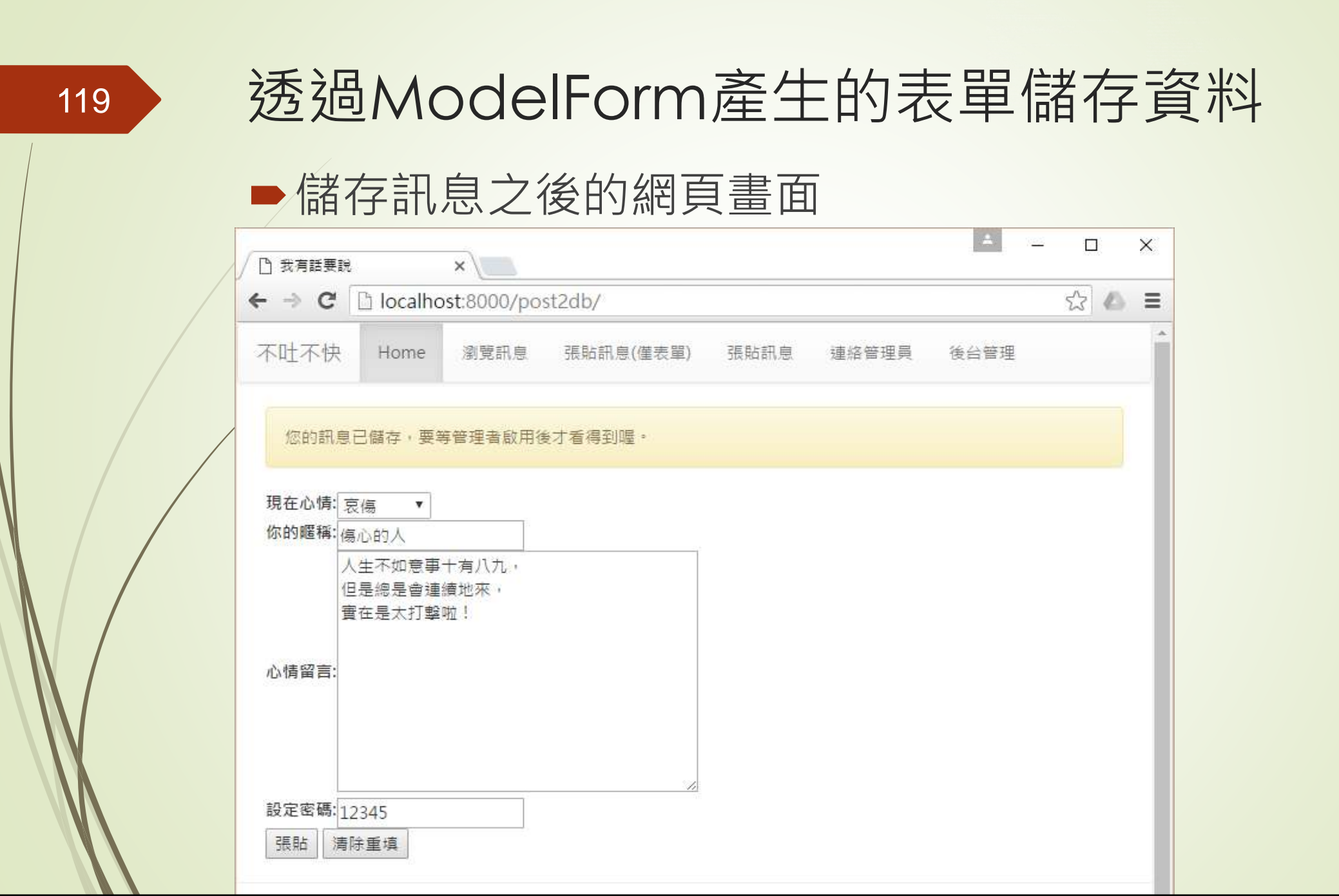

## 透過ModelForm產生的表單儲存資料

- 這個程式碼會在張貼完之後仍然停留在原來的網頁以及表單 資料,我們也可以使用HttpResponseRedirect重新導向另 外一個網頁,常見的情形是導向首頁或是訊息瀏覽頁面,只 要在post\_form.sove()的下一行加入如下這一行敘述即可:
  - return HttpResponseRedirect('/list/')
- 在程式檔的最前面,也要引入這個模組才行,如下所示:
  - from django.http import HttpResponse, HttpResponseRedirect

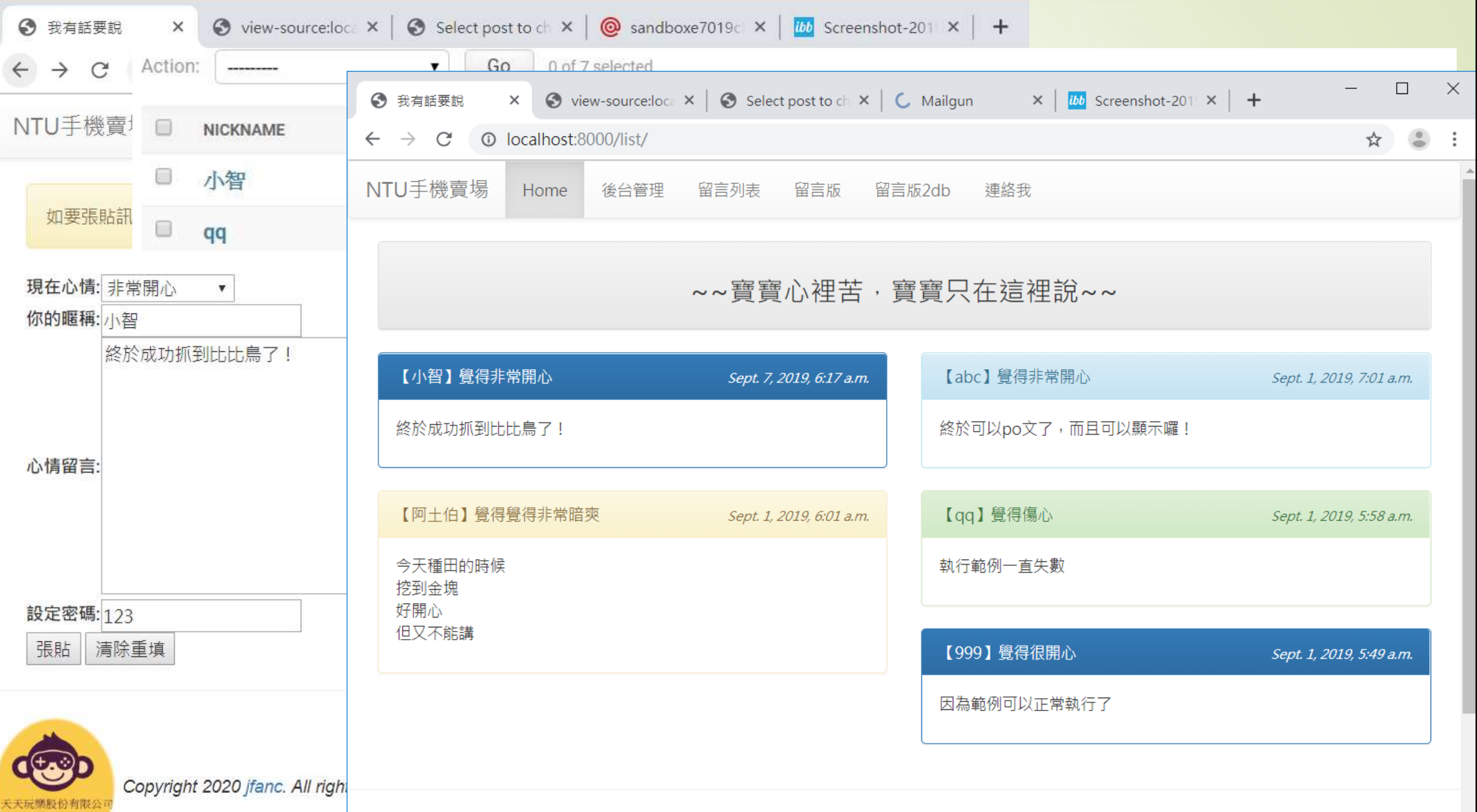

每天建不用上田解

- ► 安裝django-simple-captcha模組,如下所示:
  - (VENV) D:\myDjango\HTML\_Form02>pip install django-simple-captcha
  - ▶ 在settings.py中把'captcha'加到INSTALLED\_APP的區塊中,如下所示:
    - INSTALLED\_APPS = (
    - 'django.contrib.admin',
    - 'django.contrib.auth',
    - 'django.contrib.contenttypes',
    - 'django.contrib.sessions',
    - 'django.contrib.messages',
    - 'django.contrib.staticfiles',
    - 'mysite',
    - 'captcha',

| 設定密視 | 碼:     |     |
|------|--------|-----|
| 確定你  | 不是機器人: | NOW |
| 張貼   | 清除重填   |     |
|      |        |     |

■執行資料庫的migrate動作如下:

(VENV) D:\myDjango\HTML\_Form02>python manage.py migrate

► 在urls.py加上這個模組專用的網址對應:

url(r'^captcha/', include('captcha.urls')),

from django.conf.urls import include
path('captcha/', include('captcha.urls')),

- 確定Pillow是否已安裝在系統中,可以使用pip list檢查一下, 如果找不到Pillow版本的話,設法把Pillow安裝到系統中:
  - (VENV) D:\myDjango\HTML\_Form>pip list
  - dds (1.0)

- **Django** (1.8.14)
- django-mailgun (0.9.1)
- django-simple-captcha (0.5.1)
- MySQL-python (1.2.5)
- Pillow (3.3.0)
- pip (8.1.2)
- requests (2.10.0)
- setuptools (24.0.3)
- six (1.10.0)
- wheel (0.29.0)

- 以上都沒有問題的話,就可以直接在forms.py中加上 CaptchaField了,如下所示:
  - from captcha.fields import CaptchaField
  - class PostForm(forms.ModelForm):
  - captcha = CaptchaField()
  - class Meta:
  - model = models.Post
  - fields = ['mood', 'nickname', 'message', 'del\_pass']

- def \_\_init\_\_(self, \*args, \*\*kwargs):
  - super(PostForm, self).\_\_init\_\_(\*args, \*\*kwargs)
    - self.fields['mood'].label = '現在心情'
      - self.fields['nickname'].label = '你的暱稱'
      - self.fields['message'].label = '心情留言'
  - self.fields['del\_pass'].label = '設定密碼'
  - self.fields['captcha'].label = '確定你不是機器人'

127

### ■加上Captcha圖形驗證的表單畫面

| 我有話要說   | × 我有話要說                    | × Selec | t post to change   Django s | × +    |                                                                                                   |    |
|---------|----------------------------|---------|-----------------------------|--------|---------------------------------------------------------------------------------------------------|----|
| < → ⊂ ŵ | localhost:8000/post2db/    | 110% 6  | 2 4 夜 夜夜                    | W\ 🖸 🔛 | ø ≡                                                                                               |    |
| NTU手機賣場 | Home 留言列表 留言版              | 連絡我 後   | 台管理                         |        |                                                                                                   |    |
| 如要張貼訊息  | · 則每一個價位都要填                | F       |                             |        |                                                                                                   |    |
| 現在心情:   | 覺得開心 ▼                     |         | 铅定宓                         | 石匡・    | 102                                                                                               |    |
| 你的暱稱:   | 藏鏡人                        |         | HX AL III                   | HADA . | 125                                                                                               |    |
| 心情留言:   |                            |         | 確定你                         | 不是機器   | ・ Invalid CAPTCF<br>人:<br>「<br>よ<br>、<br>、<br>、<br>、<br>、<br>、<br>、<br>、<br>、<br>、<br>、<br>、<br>、 | IA |
| 設定密碼:   | asdfs<br>• Invalid CAPTCHA |         | 張貼                          | 清除重    | 填                                                                                                 |    |
| 確定你不是機器 | A BKAK bkik                | -       | 1.5                         |        |                                                                                                   |    |
| 張貼 清除里  | (4)(1)(2)                  |         |                             |        |                                                                                                   |    |
|         |                            |         |                             |        |                                                                                                   |    |
|         |                            |         |                             |        |                                                                                                   |    |

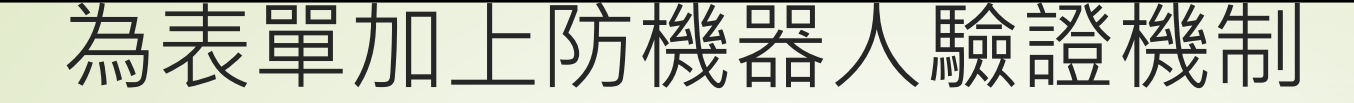

128

Google也有提供reCAPTCHA機器人驗證的API,首先我們要到reCAPTCHA admin(網址:<u>https://www.google.com/recaptcha/intro/android.html</u>) 進行註冊Label填寫註冊的名稱

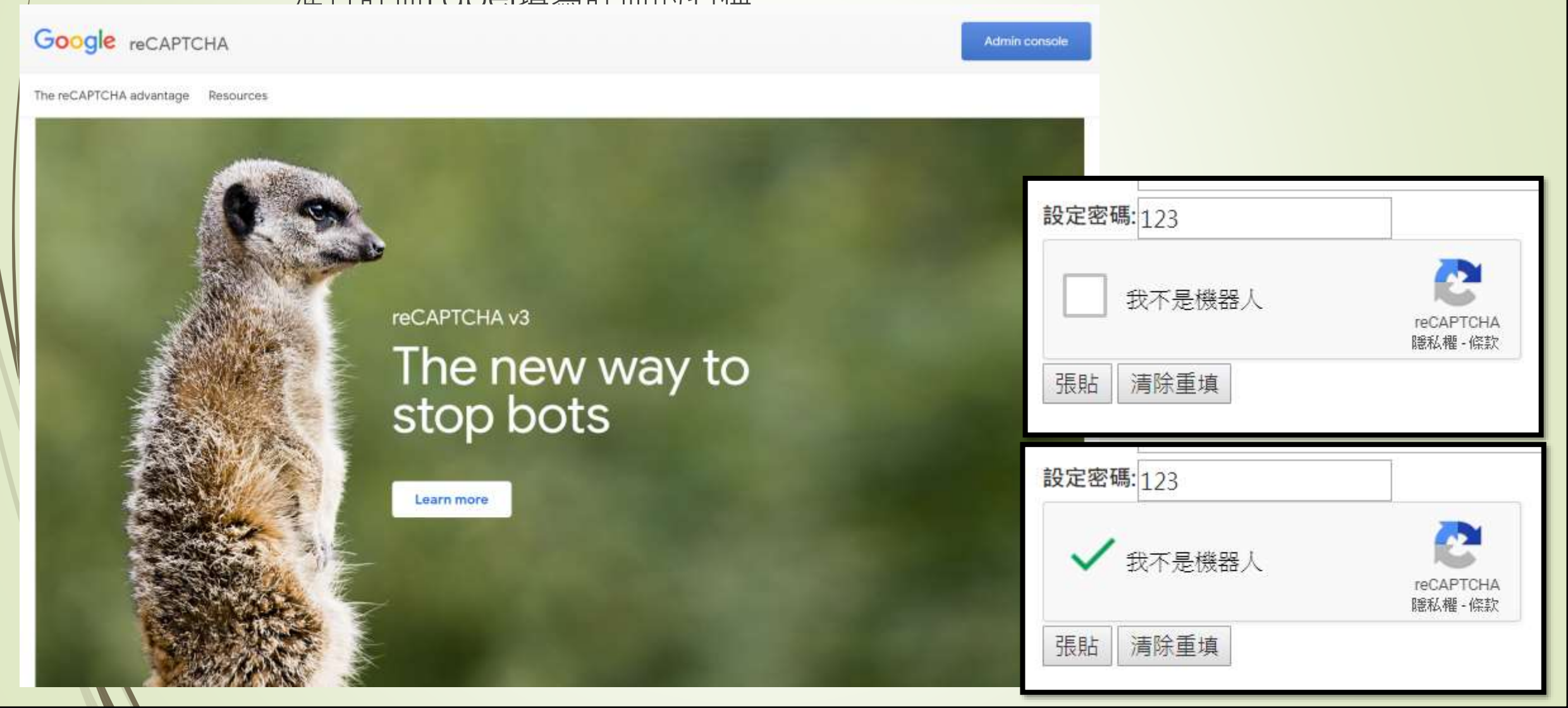

### ► 接著點選reCAPTCHA V2

129

最後輸入你網站IP,直接使用127.0.0.1本地IP就可以了,如下圖:
 註冊Google reCAPTCHA

| / | Google | reCAPTCHA          |                             | <br>• |
|---|--------|--------------------|-----------------------------|-------|
|   | ÷      | 註冊新網站              |                             |       |
| / |        | 標籤 (i)             |                             |       |
|   |        |                    | (11)/50                     |       |
|   |        | reCAPTCHA 類型       | $\odot$                     |       |
|   |        | O reCAPTCHA v3     | 以分數驗證要求                     |       |
|   |        | reCAPTCHA v2       | 以問題驗證要求                     |       |
|   |        | ③ 「我不是機器<br>勾選「我不」 | 器人」核取方塊<br>是機器人」核取方塊來驗證要求   |       |
|   |        | 〇 隱形 reCAP         | TCHA 標記 在背景中臉證要求            |       |
|   |        | O reCAPTCHA        | Android 驗證 Android 應用程式中的要求 |       |
|   |        | 網域                 |                             |       |
|   |        | + 127.0.0.1        |                             | 2     |

#### 網域 🛈

+ 127.0.0.1

擁有者

shiunyi71@gmail.com (你)

\* 輸入電子郵件地址

#### ☑ 接受《reCAPTCHA 服務條款》

一旦存取或使用 reCAPTCHA API,即表示您同意遵守《Google API 使用條款》、《Google 使用條款》,以及下列附加條款。請詳閱並瞭解所有適用條款 與政策後再存取 API。

reCAPTCHA 服務條款 ~

#### 🗹 傳送通知給擁有者 🕕

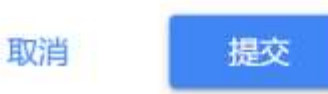

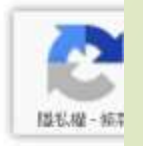

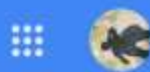

13

#### 在你的網站中加進 reCAPTCHA

### 「HTML\_FormO4」已完成註冊。

在向使用者顯示的 HTML 程式碼中使用這串網站金鑰。 ② 進一步瞭解用戶端整合
 ▲ 複製網站金鑰
 6Ld5L6sUAAAAE
 JzuMgJt-c4k

用這串密鑰來建立網站和 reCAPTCHA 之間的通訊。 ② 進一步瞭解伺服器端整合
● 複製密鑰
6Ld5L6sUAAAAAA
6Ld5L6sUAAAAAA

前往設定

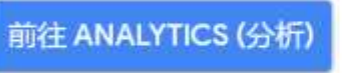

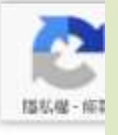

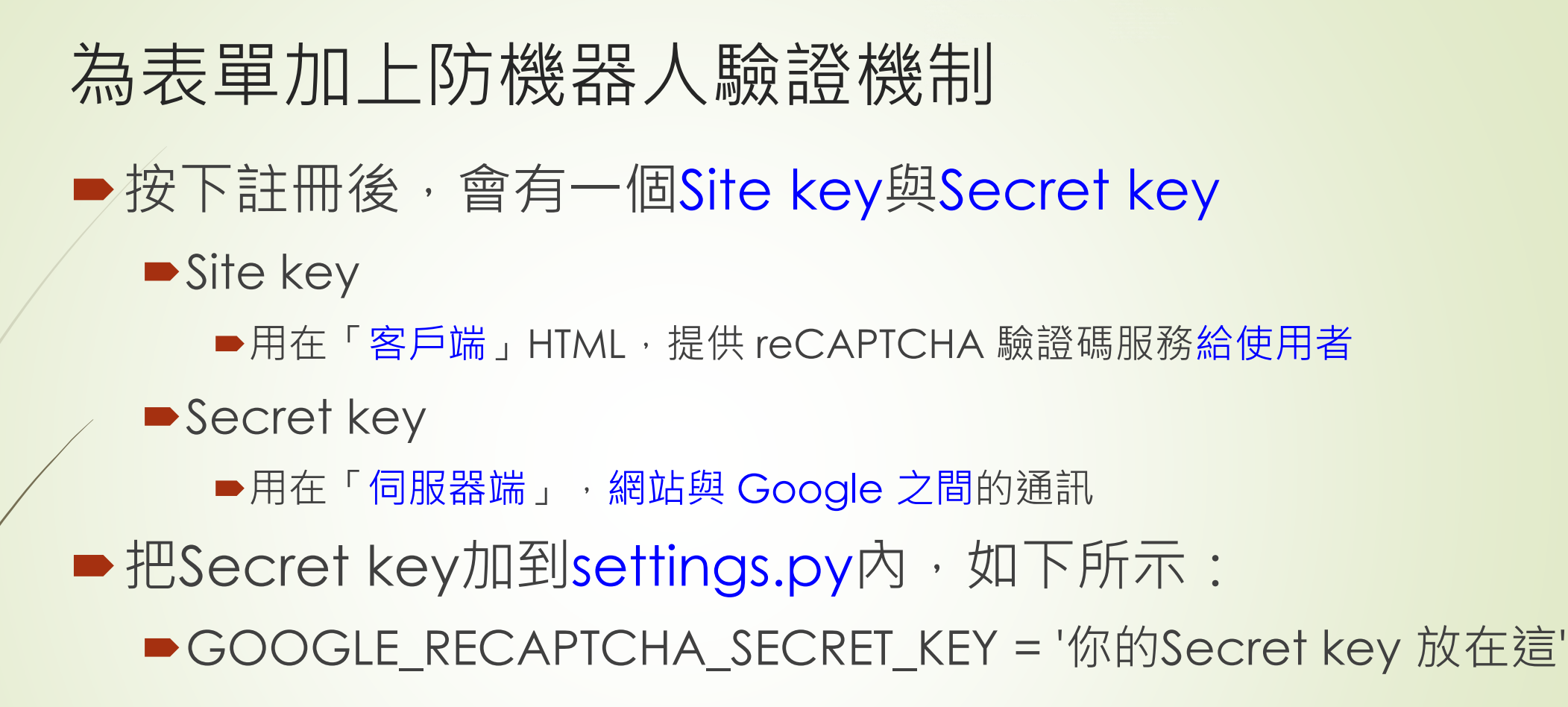

- post2db.html表單內放置reCAPTCHA的小工具,用以做機器人驗證,如下所示:
  - {% block content %}
  - <div class='container'>
  - {% if message %}
  - <div class='alert alert-warning'>{{ message }}</div>
  - {% endif %}

- form name='my form' action='.' method='POST'>
- {% csrf\_token %}

- <toble> script中為Google recaptcha提供用以驗證的API
- { post\_form.as\_table }}

136

- <script src='https://www.google.com/recaptcha/api.js'></script></script>
- <div class="g-recaptcha" data-sitekey="\*\*"></div></div></div></div></div></div></div></div</p>
- <input type='submit' value='張貼'>
- <input type='reset' value='清除重填'>
- </form>
- </div>

放置你的public\_key

{% endblock %}

- 在views.py中post2db方法內加入驗證程式碼,顯示如下:
   import json
  - import urllib
  - from django.conf import settings
  - def post2db(request):
  - if request.method == 'POST':
  - post\_form = forms.PostForm(request.POST)
  - if post\_form.is\_valid():
  - recaptcha\_response = request.POST.get('g-recaptcha-response')
    - url = 'https://www.google.com/recaptcha/api/siteverify'

values = {

- 'secret': settings.GOOGLE\_RECAPTCHA\_SECRET\_KEY,
- 'response': recaptcha\_response
- data = urllib.parse.urlencode(values).encode()
- req = urllib.request.Request(url, data=data)
- response = urllib.request.urlopen(req)
- result = json.loads(response.read().decode())
- if result['success']:
  - message = "您的訊息已儲存,要等管理者啟用後才看得到喔。"
- post\_form.save()
- return HttpResponseRedirect('/list/')
- else:
- message = "reCAPTCHA驗證失敗,請在確認."
- else:
- ▶ message = '如要張貼訊息‧則每一個欄位都要填...'
- else:
- post\_form = forms.PostForm()
- ▶ message = '如要張貼訊息,則每一個欄位都要填...'
- return render(request, 'post2db.html', locals())

# 到 forms.py 把上一個captcha註解掉

```
class PostForm(forms.ModelForm):
   #captcha = CaptchaField()
   class Meta:
      model = models.Post
      fields = ['mood', 'nickname', 'message',
      'del pass']
   def init (self, *args, **kwargs):
      super(PostForm, self).__init__(*args, **kwargs)
      self.fields['mood'].label = '現在心情'
      self.fields['nickname'].label = '你的暱稱'
      self.fields['message'].label = '心情留言'
      self.fields['del_pass'].label = '設定密碼'
      #self.fields['captcha'].label = '確定你不是機器人'
```

### 加入Google recaptcha

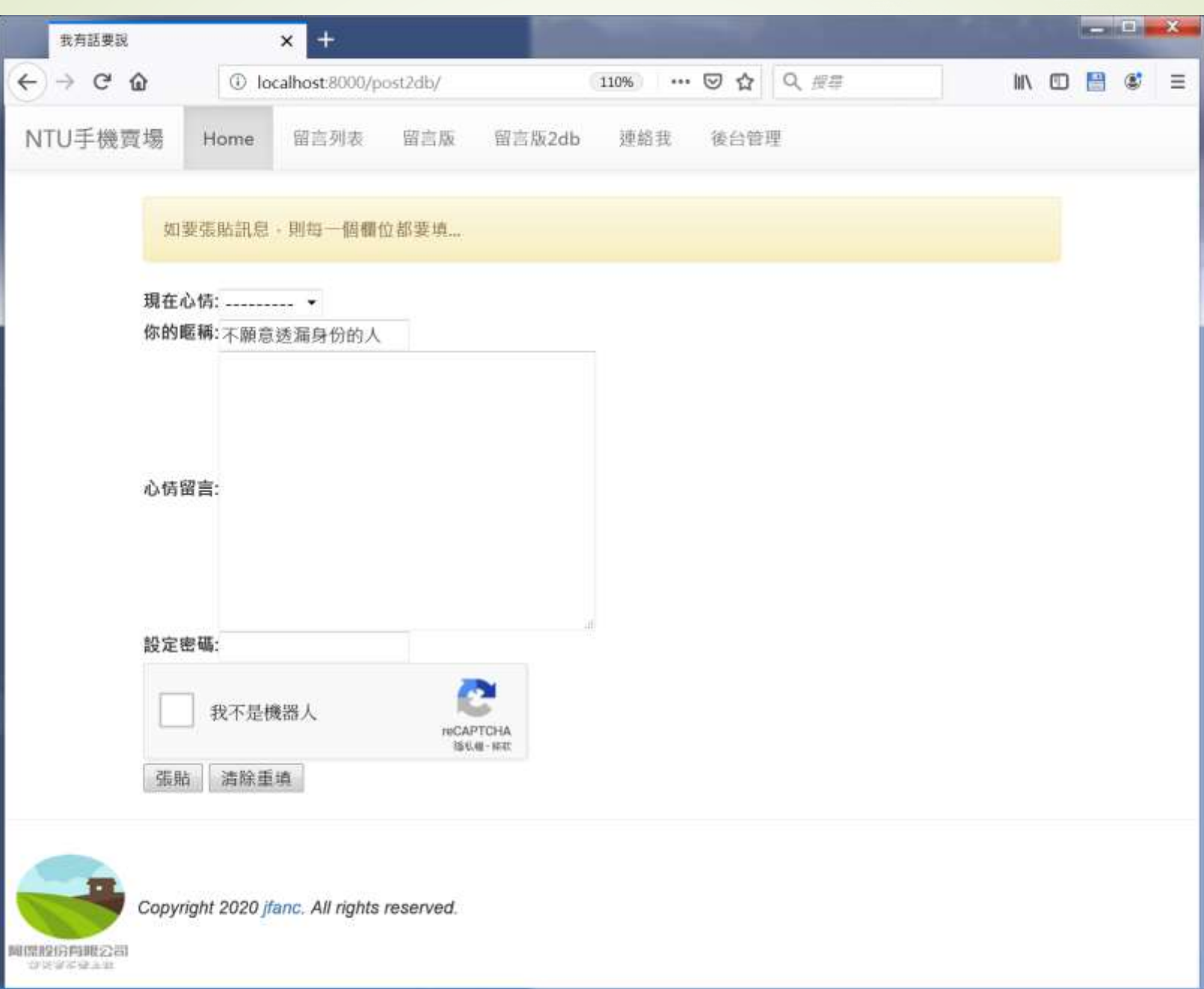

| 我有話要說   | × +                                                                                                    |                 | - | _ 0 | x |
|---------|----------------------------------------------------------------------------------------------------|-----------------|---|-----|---|
| ← → ♂ ŵ | ④ localhost:8000/list/                                                                                                    | hi/             |   | •   | Ξ |
| NTU手機賣場 | Home 留言列表 留言版 留言版2db 連絡我 後台管理                                                                                                    |                 |   |     | - |
|         | ~~寶寶心裡苦·寶寶只在這裡說~~                                                                                                    |                 |   |     |   |
| াক      | 願意透漏身份的人】覺得覺得開心 June 28,                                                                                                    | 2019, 3:29 p.m. |   |     |   |
| 123     | 1998年<br>1999年<br>1999<br>1997<br>1997 |                 |   |     |   |
| 【不      | 願意透漏身份的人2】覺得很差 June 23, 2                                                                                                    | 019, 12:38 a.m. |   |     |   |
| sdsd    | fdf                                                                                                    |                 |   |     |   |
| 【孫      | 小美】覺得覺得難過 June 22, 2                                                                                                    | 019, 10:55 p.m. |   |     |   |
| 我的      | 鑽石掉了                                                                                                    |                 |   |     |   |
| C troj  | 土伯】 覺得很棒 June 21.                                                                                                    | 2019, 7:59 p.m. |   |     |   |
| 今天      | 在田裡挖到鑽石                                                                                                    |                 |   |     |   |
| [2]     | 二代】覺得覺得暗爽 June 21,                                                                                                    | 2019, 7:49 p.m. | Ĺ |     | + |

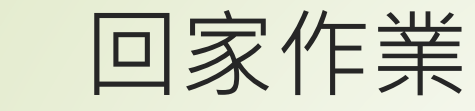

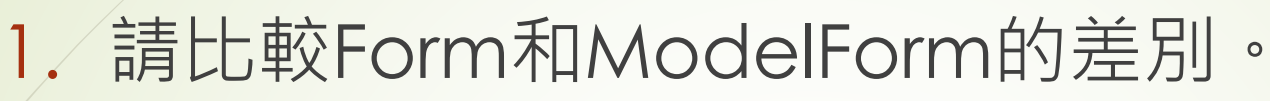

- 2. 請完成以下功能的網站:
- 如果想要讓使用者在張貼訊息時直接就可以啟用該訊息, 不需要經由管理者的操作,需要改哪一個地方?
- 請在張貼訊息的功能加上張貼密碼的驗證,通過密碼的驗 證即可直接顯示該訊息。
- 5. 同上,如果有提供密碼,該訊息即自動張貼並啟用,如果 沒有提供密碼,則改為需要管理者啟用才可顯示。

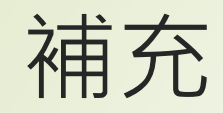

https://docs.djangoproject.com/zhhans/2.2/ref/forms/

https://docs.djangoproject.com/zhhans/2.2/topics/forms/

https://docs.djangoproject.com/zhhans/2.2/topics/forms/modelforms/